## G933 중국 표지(가로)\_0816 2005.8.16 10:3 AM 페이지1

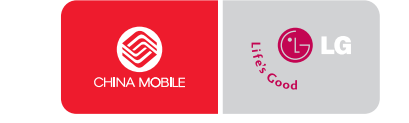

Ģ

Ģ

弃

# LG-G933

简体中文

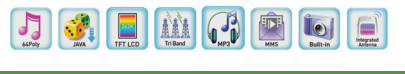

简体中文

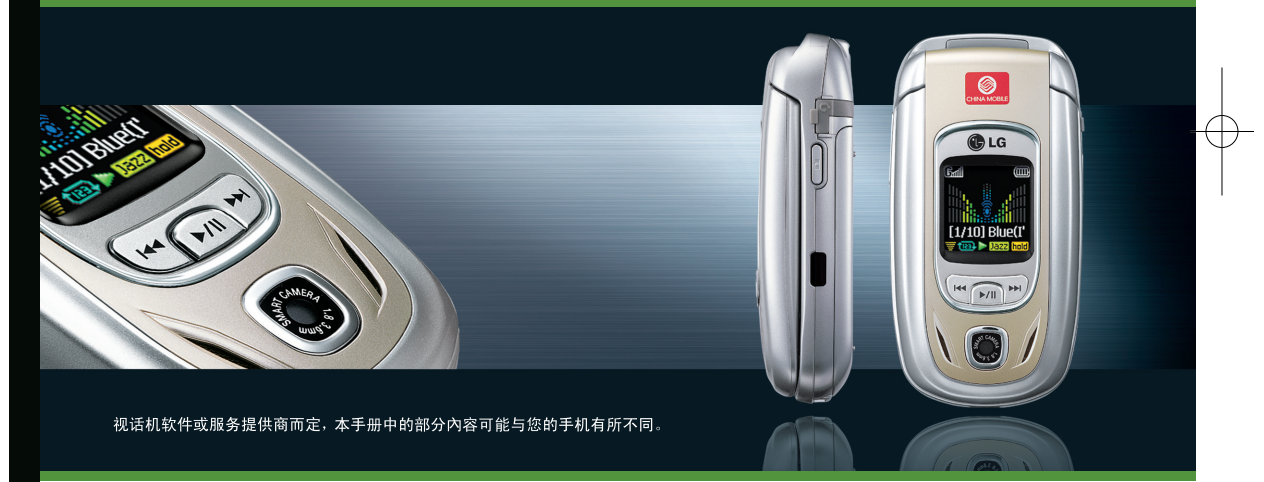

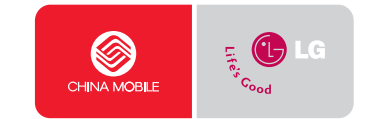

Part No. MMBB0179201(1.0) H

Printed in Korea

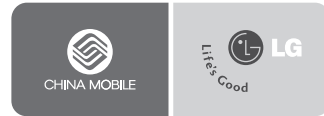

简体中文

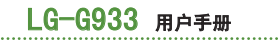

视话机软件或服务提供商而定,本手册中的部分內容可能与您的手机有所不同。

# 

恭喜您购买功能先进、外观大方的LG-6933手机,此款手 机设计为采用最新的数字移动通信技术进行操作。

(1)简介

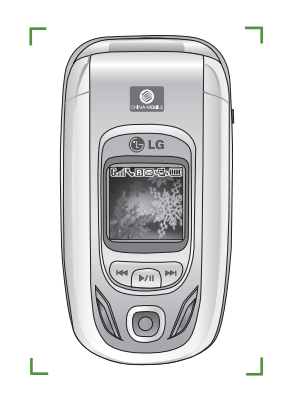

本用户手册包含有关手机使用和操作的重要信息。请 仔细阅读所有信息以获得手机的最佳性能,并防止因 误用而造成的任何损坏。如果做出未在本用户手册中 明确认可的更改或修改,可能导致手机的保修失效。 请阅读以下简单的准则。违反这些规定可能造成危险或者 触犯法律。本手册中给出了进一步的详细信息。

电

伸

效

# 暴露在射频能量之下

#### 无线电波暴露和特定吸收率(SAR)信息

此款LG-G933型手机已设计为遵守适用的无线电波暴露安 全要求。此要求以相关的科学准则为基础,包括为确保所 有人员(无论年龄和健康状况)安全而设计的安全容量。

- 无线电波暴露准则采用一种称为"特定吸收率"或 SAR的测量单位。SAR测试是在所有用到的频带中以手 机的最高认可功率电平进行发射时使用标准化方法执 行的。
- 不同LG手机型号间的SAR水平可能有所差别,但它们均 设计为符合相关的无线电波暴露准则。
- 国际非电离辐射防护委员会(ICNIRP)建议的SAR极限是在10克组织上平均为2W/kg。
- 由DASY4测试的本型号手机在耳边使用的最高SAR值为 0.888W/kg(10g)。
- 有的国家(地区)采用由电气和电子工程师协会 (IEEE)建议的SAR极限,对于居住在这些国家(地区)的居民,SAR数据信息是1克组织上平均为1.6W/kg (例如美国、加拿大、澳大利亚和中国台湾)。

## 关于安全有效使用手机的准则

## 暴露在射频能量之下

者

所

警告:仅使用经核准为用于此特定手机型号的电池、充电器和配件。

使用任何其它类型可能导致适用于此手机的认可或保修失效,并可能造成危险。

- 不要拆解本机。当需要维修时,请将手机送往合格的服务技术人员处。
- 远离诸如电视、收音机或个人计算机之类的电器。
- 远离诸如暖气片或厨灶之类的热源。
- 小心不要让手机摔落。
- 不要让手机受到机械振动或撞击。
- 用包装材料或乙烯基包装纸包裹手机可能会损坏手机 涂层。
- 使用干布清洁手机外壳。 (不要使用如苯、稀释剂或酒精之类的溶剂)。
- 不要在烟雾或灰尘过多的环境中使用或存放手机。
- 不要将手机放在信用卡或交通卡旁边,它可能会影响磁 条上的信息。
- 不要用尖锐物体敲击屏幕, 这可能会损坏手机。
- 不要将手机暴露在液体或潮气中。

• 谨慎使用如耳机之类的配件。

## 有效的手机操作

为了在耗电最省的情况下享受最佳性能,请:

- 当与其它任何话机通话时,拿起手机。
- 如果您的手机支持红外线功能,切勿将红外线对准任 何人的眼睛。

## 电子设备

所有手机都可能产生干扰,这种干扰会对性能造成影响。

- 在未经允许的情况下,不得在医疗设备附近使用手机。
   不要将手机放在心脏起搏器上,即胸前的口袋内。
- 手机可能会对某些助听器造成干扰。
- 微弱的干扰可能会影响电视、收音机、个人计算机等。

## 道路安全

查阅有关在驾驶时使用手机的本地法律法规。

- 不要在驾驶时使用手持式手机。
- 应将全部注意力集中在驾驶上。
- 如果有免提装置,请使用免提装置。

## 关于安全有效使用手机的准则

- 如果行驶条件需要,请在拨打或应答电话之前将车辆驶 离道路并停车。
- 射频能量可能影响车辆内的电子系统,例如立体声音 响、安全设备等。
- 当车辆配备气囊时,不要让安装的或便携式的无线设 备阻挡气囊。由于不适当的执行情况,可能造成严重 伤害。

## 爆破区域

不要在正进行爆破的地区使用手机。

请依照有关限制,并遵守任何规章或规定。

## 易爆环境

- 不要在加油站内使用手机。不要在靠近燃料或化学品 处使用手机。
- 不要在放有手机和配件的车厢内运输或存放可燃气体、 液体或爆炸品。

## 在飞机上

无线设备可能对飞机造成干扰。

- 请在登机前关闭手机。
- 未经机务人员允许,不得在飞机上使用手机。

## 儿童

将手机放在儿童接触不到的安全地方。手机中包含细小零 件,如果吞咽可能导致窒息危险。

## 紧急电话

并非在所有蜂窝网络中均可使用紧急电话。因此,您不 应仅依赖于手机的紧急电话功能。请与当地的服务提供 商核对。

## 电池信息及保养

- 您无需在充电前对电池进行完全放电。与其它电池系统
   不同,本机电池不具有可能影响电池性能的记忆效应。
- 只能使用LG电池和充电器。LG充电器设计为最大程度地 延长电池使用寿命。
- 不要拆卸电池组或将其短路。
- 保持电池组的金属触点清洁。

关于安全有效使用手机的准则

- 当电池不再提供合乎要求的性能时,请更换电池。在需 要更换之前,电池组可以反复充电数百次。
- 如果电池已经使用很长一段时间,请对电池再次进行充 电以保持最佳使用状态。
- 不要将电池充电器暴露在直射阳光下,也不要在诸如浴 室之类的高湿环境中使用。
- 不要将电池存放在过热或过冷的地方,这可能损害电 池的性能。

统 。

霃

地

| 20 000 | ~ ~ | 110 | <br> | <br>•• | ••• |  | • • | • | ••• | ••• | • | ••• | • | • • | ••• | • | ••• | • | • • | • | • | ••• |    |
|--------|-----|-----|------|--------|-----|--|-----|---|-----|-----|---|-----|---|-----|-----|---|-----|---|-----|---|---|-----|----|
| 手机剖    | 3件. |     | <br> | <br>   |     |  |     |   |     |     |   |     |   |     |     |   |     |   |     |   |   |     | ç  |
| 显示信    | 息.  |     | <br> | <br>   |     |  |     |   |     |     |   |     |   |     |     |   |     |   |     |   |   |     | 12 |
| 音乐播    | 放器  | ş., | <br> | <br>   |     |  |     |   |     |     |   |     |   |     |     |   |     |   |     |   |   |     | 13 |

目录

| 开始          | 14 |
|-------------|----|
| 安装SIM卡和手机电池 | 14 |
| 充电          | 15 |
| 断开适配器       | 16 |
| 开机和关机       | 16 |
| 访问代码        | 17 |
| 限制密码        | 17 |

| 拨打电话和应答电话 | 18 |
|-----------|----|
| 输入文本      | 19 |
| 电话本       | 22 |
| 呼叫中菜单     | 22 |
| 多方通话      | 23 |
|           |    |

| 菜单树     | 25 |
|---------|----|
| 选择功能和选项 | 28 |

| <b>╞息[菜单−1]</b> | 29 | P  |
|-----------------|----|----|
| 文本信息[菜单-1-1]    | 29 |    |
| 多媒体信息[菜单−1−2]   | 31 | 幇  |
| 吾音邮件[菜单-1-3]    | 34 | 纫  |
| 小区广播[菜单-1-4]    | 35 | Ż  |
| 莫板[菜单-1-5]      | 35 | 重  |
| 内存状态[菜单-1-6]    | 36 | W  |
|                 |    |    |
| 恿信录[菜单−2]       | 37 | þ  |
| 电话本[菜单-2-1]     | 37 | 粁  |
| 号簿更新[菜单-2-2]    | 39 | 翁  |
| 网络查询[菜单-2-3]    | 40 | 8  |
|                 |    | 汸  |
| 通话记录[菜单−3]      | 41 | Ŋ  |
| 己接来电[菜单−3−1]    | 41 | 袙  |
| 发出电话[菜单-3-2]    | 41 | 易易 |
| 未接来电[菜单-3-3]    | 41 | Ę  |
| 通话计费[菜单-3-4]    | 42 | S  |
| JPRS信息[菜单−3−5]  | 43 | 尨  |
|                 |    |    |
| 修动梦网[菜单-4]      | 44 | ₽  |
| 主页[菜单-4-1]      | 44 | Ĕ  |
| 书签「菜单-4-2]      | 44 | 肉  |

۵

| 29 | Push信息[菜单-4-3] 4 | 4 |
|----|------------------|---|
| 29 | 上网设定[菜单-4-4] 4   | 5 |
| 31 | 转到URL[菜单-4-5] 4  | 5 |
| 34 | 缓存[菜单-4-6] 4     | 5 |
| 35 | 安全设置[菜单-4-7] 4   | 5 |
| 35 | 重新设定[菜单-4-8] 4   | 5 |
| 36 | WAP信息[菜单-4-9] 4  | 5 |
|    |                  |   |
| 37 | 中国移动服务[菜单-5] 4   | 6 |
| 37 | 精品推荐[菜单-5-1] 4   | 6 |
| 39 | 新闻天气[菜单-5-2] 4   | 6 |
| 40 | 图片铃声[菜单-5-3] 4   | 6 |
|    | 游戏乐园[菜单-5-4] 4   | 6 |
| 41 | 聊天交友[菜单-5-5] 4   | 6 |
| 41 | 在线理财[菜单-5-6] 4   | 6 |
| 41 | 影视空间[菜单-5-7] 4   | 6 |
| 41 | 号簿管家[菜单-5-8] 4   | 6 |
| 42 | SIM卡应用[菜单-5-9] 4 | 6 |
| 43 | 移动梦网[菜单-5-0] 4   | 6 |
|    |                  |   |
| 44 | 我的收藏[菜单-6] 4     | 7 |
| 44 | 百宝箱[菜单-6-1] 4    | 7 |
| 44 | 图片[菜单-6-2] 4     | 8 |

| 附件[菜单-7]     | 49 |
|--------------|----|
| 彩信贺卡[菜单-6-5] | 48 |
| 相片[菜单-6-4]   | 48 |
| 铃声[菜单-6-3]   | 48 |

| 日程表[菜单-7-1]            | 49 |
|------------------------|----|
| 闹钟[菜单-7-2]             | 50 |
| 任务表[菜单-7-3]            | 50 |
| 备忘录[菜单-7-4]            | 50 |
| 语音备忘录[菜单-7-5]          | 51 |
| 计算器[菜单-7-6]            | 51 |
| 单位转换器[菜单-7-7]          | 52 |
| 秒表[菜单-7-8]             | 52 |
| 时区设置[菜单-7-9]           | 52 |
| 收藏夹[菜单-7-0]            | 52 |
| 可移动磁盘[菜单-7- <b>米</b> ] | 53 |
| 红外传输[菜单-7-#]           | 53 |

| 多媒体[菜单-8]  | ••• | • • | • | • • | • • | • | • • | ••• | • • | ••• | ••• | • • | • | • | • • | • | • • | <br>• | • | ••• | • • | • | • • | 55 |
|------------|-----|-----|---|-----|-----|---|-----|-----|-----|-----|-----|-----|---|---|-----|---|-----|-------|---|-----|-----|---|-----|----|
| 相机[菜单-8-1] |     |     |   |     |     |   |     |     |     |     |     |     |   |   |     |   |     |       |   |     |     |   |     | 55 |
| 音乐[菜单-8-2] |     |     |   |     |     |   |     |     |     |     |     |     |   |   |     |   |     |       |   |     |     |   |     | 57 |
| 游戏[菜单-8-3] |     |     |   |     |     |   |     |     |     |     |     |     |   | • |     |   |     |       |   |     | • • |   |     | 61 |

#### 客户服务[菜单-9] ..... 62

| 心机服务指南[菜单-9-1] | 62 |
|----------------|----|
| 俱乐部服务[菜单-9-2]  | 62 |
| 客户服务热线[菜单-9-3] | 62 |
| 客户经理[菜单-9-4]   | 62 |
| 移动秘书[菜单-9-5]   | 62 |
| 我的梦网[菜单-9-6]   | 62 |
| 客户服务设置[菜单-9-7] | 63 |

目录

| 显示[菜单-+3]             | • • • • • | <br>••••• | <br>64 |
|-----------------------|-----------|-----------|--------|
| 内屏[菜单− <b>米</b> −1]   |           | <br>      | <br>64 |
| 外屏[菜单− <b>米</b> −2]   |           | <br>      | <br>64 |
| 背景灯[菜单- <b>米</b> -3]  |           | <br>      | <br>64 |
| 菜单颜色[菜单- <b>米</b> -4] |           | <br>      | <br>64 |
| 网络名称[菜单- <b>米</b> -5] |           | <br>      | <br>64 |

| 铃声[菜单-0]      | 65 |
|---------------|----|
| 来电提示[菜单-0-1]  | 65 |
| 铃声类型[菜单-0-2]  | 65 |
| 短信提示音[菜单-0-3] | 65 |
| 效果音[菜单-0-4]   | 65 |
| 系统铃声[菜单-0-5]  | 65 |

| 设置[菜单-#]       | 66 |
|----------------|----|
| 日期和时间[菜单-#-1]  | 66 |
| 语言[菜单-#-2]     | 66 |
| 呼叫[菜单-#-3]     | 66 |
| 保密设定[菜单-#-4]   | 69 |
| 网络设定[菜单-#-5]   | 69 |
| GPRS连接[菜单-#-6] | 70 |
| 恢复初始设定[菜单-#-7] | 70 |

手手手

1.

| 问题与回答 | 71 |
|-------|----|
| 配件    | 73 |
| 技术数据  | 74 |

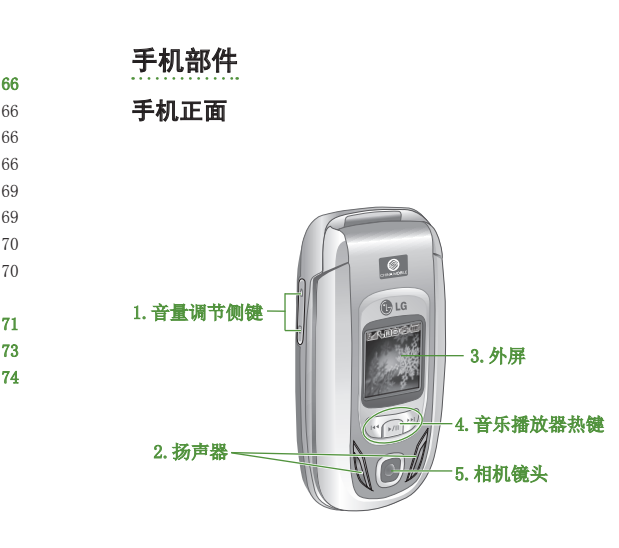

#### 1. 音量调节侧键

• 合盖时按住此键在外LCD屏幕上切换是否显示当前时间。

LG-G933 功能 ())

- 当翻盖打开时,在待机模式控制按键音音量。
- 在通话中控制听筒音量。
- 在播放MP3或玩游戏时控制音量。

#### 2. 扬声器

3. 外屏

#### 4. 音乐播放器热键

- 注按此键两次可启动音乐播放器。播放列表显示。 (注:播放列表中没有音乐时,"播放列表为空"弹出,手机进入待机模式。)再按一次可播放音乐。
- : (在播放列表中)将光标移到下一曲目。(在播放 期间)快进当前曲目。按住此键直至您找到所需位 置。

#### 5. 相机镜头

● 备注 如果相机镜头上有灰尘,将会影响图像质量。

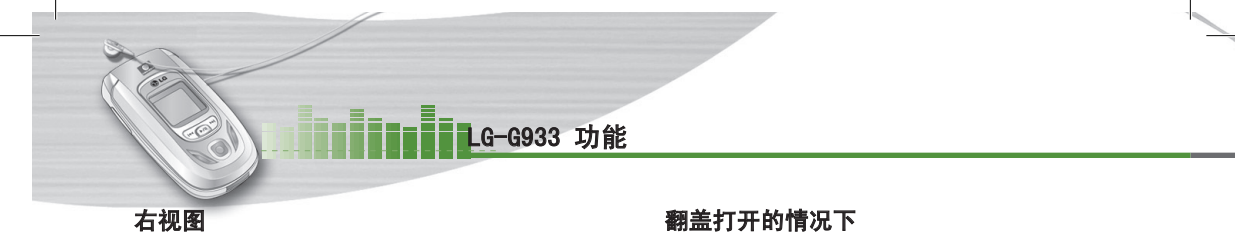

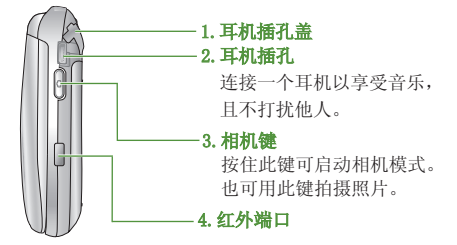

背视图

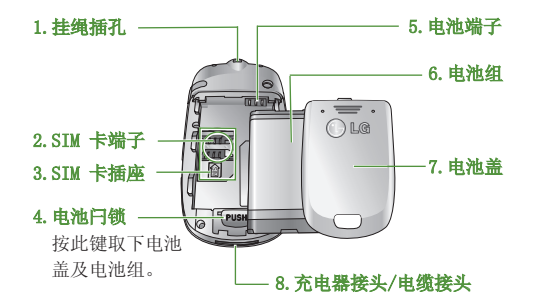

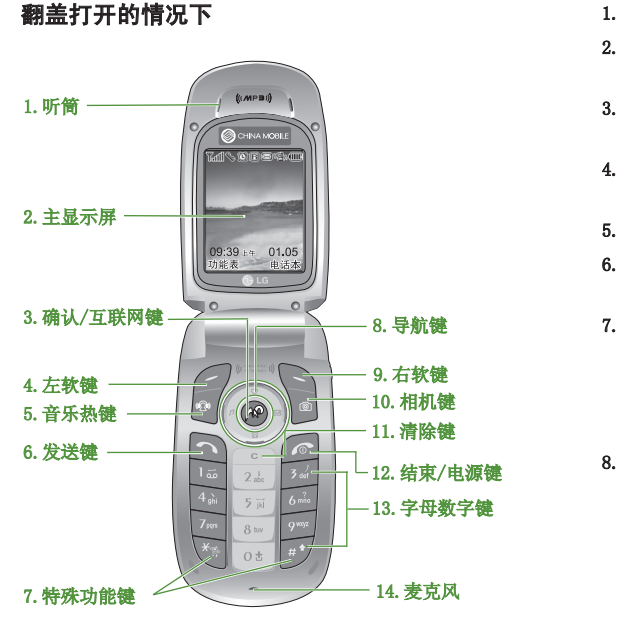

#### 1. 听筒

- 2. **主显示屏**: 全彩显示手机的状态图标、菜单项目、 Web信息、图片等等。
- 3. 确认/互联网键:选择菜单选项并确认操作。 \* 在待机模式下,长按此键即可连接互联网。
- 4.9. 左软键/右软键: 这两个按键分别执行屏幕上其上方 文字指示的功能。
- 5. 音乐热键:访问音乐菜单。
- 6. 发送键: 拨打电话号码并应答来电。在待机模式中按此键,您可以快速访问最近的来电、去电和未接来电。

#### 7. 特殊功能键

- 💽: 长按此键可启动/停用振动模式。
- [ot]: 长按此键可输入国际电话符号 "+"。
- [#]: 输入电话号码时,长按此键可输入一个暂停。
- 8. 导航键:用于滚动查看菜单和移动光标。用以快速访问手机功能。
  - 向上导航键 ( ( 27 ): 收藏夹菜单的快捷键。
  - 向下导航键 ( 202 ): 搜索电话本的快捷键。
  - 向左导航键 ( [n] ): 声音菜单的快捷键。
  - 向右导航键 ( 🖂 ): 收信箱的快捷键。

- 10. 照相键:用于照相功能。 在待机模式中,按一次此键可转到相机菜单。长按此 键直接打开取景器。 然后用此键拍摄照片。
- 11.清除键:每按一下删除一个字符,长按住此键清除所 有输入内容,也可短按此键返回至上一屏幕。
- 12. 结束/电源键:用于结束呼叫或拒接呼叫,也用于返回 待机模式。按住此键开关手机电源。
- 13. 字母数字键: 输入数字、字母和一些特殊字符。
- 14. 麦克风: 在通话中为保护隐私可以静音。

## 显示信息

下表说明出现在手机显示屏上的各种指示符或图标。

#### 屏幕图标

| 图标           | 说 明            |
|--------------|----------------|
| Tail         | 表示网络信号的强度。     |
| - <b>S</b>   | 指示呼叫正在进行中。     |
| R            | 指示目前正在另一网络上漫游。 |
| G            | 指示 GPRS 服务可用。  |
| <u> </u>     | 指示已设置并开启闹钟。    |
| •            | 指示电池的充电状态。     |
|              | 指示接收到文本信息。     |
| مە           | 指示接收到语音邮件。     |
| м            | 指示接收到多媒体信息。    |
| t            | 指示已启动呼叫转接功能。   |
| Ø            | 指示接收到电子邮件信息。   |
| u <b>e</b> n | 指示已启动振动模式。     |

| 图标            | 说 明                 |
|---------------|---------------------|
| <b>.</b>      | 指示将铃声设置为来电提示类型。     |
| ( <u>1</u>    | 指示将振动设置为来电提示类型。     |
| <u>Sk</u>     | 指示将静音设置为来电提示类型。     |
| ( <u>6</u> 2) | 指示将铃声并振动设置为来电提示类型。  |
| 9 <b>2</b> 0  | 指示将先振动再铃声设置为来电提示类型。 |
| 200           | 指示您可以使用 Push 信息服务。  |
|               | 指示您在日程表菜单有所选日期的日程表。 |
| ۲             | 指示手机目前正在使用CSD。      |
| G             | 指示您目前正在使用 GPRS。     |
| Ē             | 指示手机锁。              |

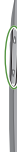

0

## 音乐播放器

拥有LG-G933手机,您便同时拥有了便携式音乐播放器和 手机。无需打开手机,您便可享受音乐。

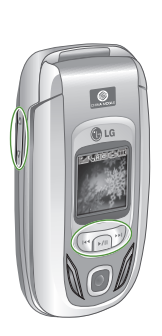

J. .

播放列表显示在外屏中。使用 (一/ )~ 键,您可以选择您想听的曲目。再 按一次 (~~)键可播放音乐。

#### 按键功能

| Ŧ    | <ul> <li>(短按)跳到前一曲目。</li> <li>(长按)在播放期间快退<br/>当前曲目。</li> </ul> |
|------|----------------------------------------------------------------|
| ►/II | • (短按) 播放/暂停音乐。                                                |
|      | <ul> <li>(短按)跳到下一曲目。</li> <li>(长按)在播放期间快进<br/>当前曲目。</li> </ul> |
| l    | 提高/降低音量。                                                       |

● 备注 如果手机中没有 MP3 文件, "播放列表为空"将弹出, 手机进入待机模式。要将音乐文件载入手机, 请参阅第58页的"传送音乐文件至LG-G933"。

## 安装SIM卡和手机电池

在卸下电池前确保电源已关闭。

#### 1. 卸下电池盖。

()开始

按电池释放闩,将电池盖沿着手机底部滑动。卸下电池 盖。

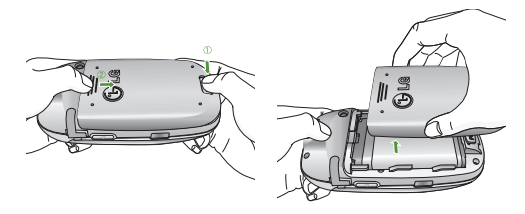

● 备注 如果在电源打开时从手机上卸下电池,可能导致手机出现故障。

#### 2. 卸下电池。

握住电池底边,将电池从电池室取出。

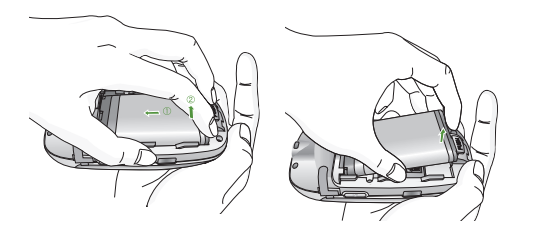

#### 3. 安装SIM卡。

将SIM卡插入插槽内。将SIM卡滑进SIM卡插槽中。确保 SIM卡以正确方式插入并且卡上的金色接触区域面朝 下。要取出SIM卡,轻轻将卡向下按并反向推出。

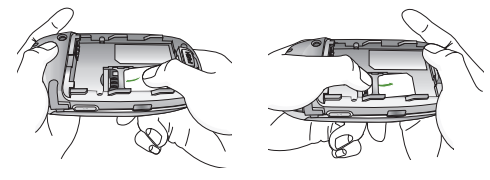

插入SIM卡

取出SIM卡

0

4.

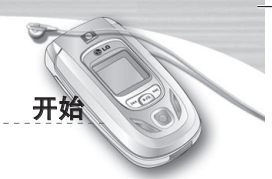

● 备注 SIM卡的金属触点很容易因刮擦而损坏。操作时请对SIM卡多加注意。遵守随SIM卡提供的说明。

#### 4. 安装电池。

将电池组上的金色端子对准电池室内的电池端子(金色触点),放入电池。向下推电池前端,直至电池卡入到位。

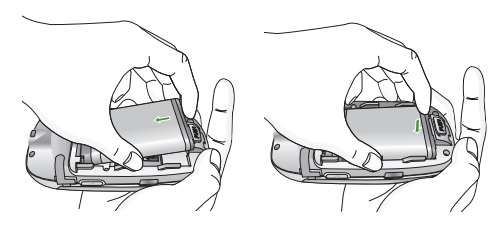

#### 5. 更换电池盖。

将电池盖放到手机的适当位置,并滑动它直至闩锁卡入 到位。

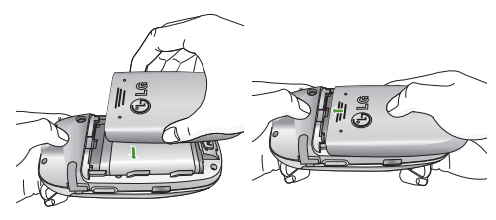

## 充电

仅使用随手机提供的电源适配器。

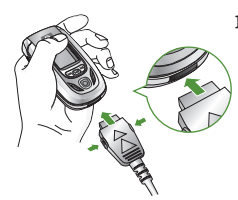

 当电池正确装入手机后,将 旅行适配器的导线连接到手 机底部。取下充电器接头, 确保导线接头上的箭头朝向 手机正面。

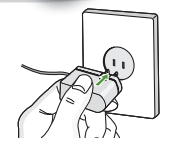

將适配器的另一端连接到电源插座。
 在关机状态下,电池充电时,屏幕中显示"正在充电"字样,并且显示带有移动指示条的电池指示符。

开始

● 备注 连接旅行适配器后,"正在充电"将显示在屏幕上。当电池完全耗尽后,手机需要很长一段时间才能显示"正在充电"。

#### 0小心

- 使用未经核准的配件可能损坏您的手机,并可能使保 修失效。
- 不要强行插拔接头,这可能会损坏手机或电源适配器。

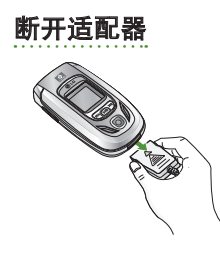

1. 充电结束后,电池图标的 移动条停止并且屏幕上显 示"已满"字样。 3.

关

按

V

您

用

PI

ΡI

ΡT

开

机

PI

随时

从电源插座上拔下适配器.按住接头两侧的灰色凸钮并拉出接头,将适配器从手机上断开。

#### ❶ 备注

- 在首次使用手机之前,确保电池已完全充电。
- 不要在充电过程中取出电池或SIM卡。
- 如果出现电池未正确充电的情况,请使用电源键关闭并 重新打开手机,然后再次对电池进行充电。在取出并重 新装入电池之后,请尝试再次对电池进行充电。

## 开机和关机

## 开机

- 在手机中装入电池,并将手机连接到诸如旅行适配器或 免持汽车装置之类的外部电源,或者在手机中装入已 充电的电池。
- 2. 按下 🕟 数秒钟,直到LCD屏幕亮起。

3. 视需要PIN码设置的状态而定,您可能需要输入PIN码。

#### 关机

按下 🕟 数秒钟,直到LCD屏幕熄灭。

#### 访问代码

您可以使用本节所述的访问代码来防止他人未经允许使用您的手机。

#### PIN码(4至8位数字)

PIN(个人身份号码)码防止他人未经允许使用您的SIM卡。 PIN码通常随SIM卡提供。当**需要PIN码**设置为**开**时,每次 开机时手机都会要求PIN码。当**需要PIN码**设置为**关**时,手 机将直接连接到网络,而无需PIN码。

#### PIN2码(4至8位数字)

随某些SIM卡会提供PIN2码。仅当您的SIM卡支持此类功能时,才可以使用这些功能。请咨询网络运营商以获得进一步的信息。

#### PUK码(4至8位数字)

更改被锁定的PIN码时需要PUK (PIN解锁密码)码。SIM卡 可能会提供PUK码。如果未提供,请联系您的网络运营商 以获得该密码。如果丢失了该密码,请同样与您的网络 运营商联系。

#### PUK2码(4至8位数字)

随某些SIM卡会提供PUK2码,更改被锁定的PIN2码时需要 PUK2码。如果丢失了该密码,请同样与您的网络运营商 联系。

#### 安全密码(4至8位数字)

安全密码防止他人未经允许使用您的手机。默认的安全密码设置为"0000"删除所有电话记录及激活**恢复初始设定** 菜单时需要安全密码。并且,开关手机锁定功能以防止未 经允许使用手机时,也需要安全密码。从**保密设定**菜单中 可以修改安全密码默认设置。

## 限制密码

当使用呼叫限制功能时需要限制密码。当预订了此功能 时,您将从网络运营商处获得此密码。有关详细信息,请 参阅第67页。

## 拨打电话和应答电话

(1) 常规功能

#### 拨打电话

1. 确保手机已开机。

2.输入电话号码,包括区号。要编辑LCD屏幕上的电话号码,按向右/向左导航键将光标移到所需的位置,或者按清除键(CC)一次删除一个数字。

- ▶ 持续按住清除键(**\_\_\_**)以删除整个号码。
- 3. 按发送键( )呼叫该号码。
- 要结束呼叫,按结束键( ),也可以通过关闭翻盖 来结束呼叫。

#### 使用发送键拨打电话

- 在待机模式中,按发送键( ),将显示最近的已接 来电、拨出电话和未接来电号码。
- 2. 使用向上/向下导航键选择所需的号码。
- 3. 按 🖸 即可拨打该电话号码。

#### 拨打国际电话

- 1. 持续按住 (os) 键 以输入国际前缀。+字符自动选择国际接入码。
- 2. 输入国家代码、地区代码和电话号码。

#### 3. 按 🕥 即可拨打该电话号码。

#### 结束呼叫

当完成呼叫后,按结束 🕟 键。

#### 从电话本中拨打电话

您可以将常用的联系人姓名和电话号码保存在SIM卡或手 机内存中,这就是电话本功能。通过在电话本中查找所需 的姓名,即可拨打相应电话号码。 1.

2.

韵

开

信

您

强

#### 调节音量

如果需要在呼叫期间调节听筒音量,请使用侧键( )。 按上面的侧键以提高音量,按下面的侧键以降低音量。

● 备注 在待机模式中翻盖打开时,通过按侧键可以调 节按键音音量。

#### 应答电话

当接收到电话时,手机响铃并且外部LCD闪烁。手机外部 无指示灯。如果可以识别致电者,则会显示该致电者的电 话号码(或保存在电话本中的姓名)。此款手机支持"来电 者照片显示"功能。 1. 要应答来电,请打开翻盖。(当己将翻盖接听设置为接 听模式时。)

#### ● 备注

备注如果已将"任意键接听"设置为接听模式,则按 
 ①
 二
 六
 尔维和音量侧键以外的任何按键都可以应答电话。
 □

- ▶ 要拒接来电,请在不打开翻盖的状态下按住手机左 侧的侧键之一。
- ▶ 当使用电话本或其它菜单功能时,也可以应答电话。
- 2.要结束呼叫,关闭翻盖或按 🙍 。

#### 静音速拨模式(快速)

开机后,按住左导航键 💽 ,可以激活振动速拨模式。

#### 信号强度

电

电

您可以通过手机LCD屏幕上的信号指示符(**\\_...**)检查信号 强度。信号强度会有所差别,尤其是在建筑物内。移到窗 口附近可以改进接收质量。

## 输入文本

您可以使用手机键盘输文字、字母和数字字符。例如,在 电话本中存储姓名、写短信、创建个人问候语或者在日历 中安排事件等,都需要输入文本。

本款手机提供以下文本输入方法。

#### ■ T9模式

此模式允许以每个字母只需一次击键的方式输入单 词。键盘上的每个按键对应于多个字母。T9模式自 动将所击按键与内部词典进行比较,然后确定正确 的单词,因此所需的击键次数比传统的ABC模式要 少。有时这也称为预测性文本。

#### ■ ABC模式

在此模式中,输入字母时,按标示为所需字母的按键一次、两次、三次或更多,直到显示该字母。

#### 123模式(数字模式)

#### 更改文本输入模式

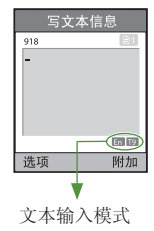

 当处于允许输入字符的区域 中时,在LCD屏幕的右下角 可以看到文本输入模式指示 符。

常规功能

2. 通过按 ₩ 更改文本输入模式。在LCD屏幕的右下角,可以查看文本输入模式。

#### ■ 使用T9模式

T9预测性文本输入模式允许您以最少的按键次数输入单 词。当您按每个按键时,手机开始显示它根据内置词典认 为正确的字符。

- 1. 当处于T9预测性文本输入模式时,通过按 2ml 到 [mm] 键开始输入单词。每个字母按一次键。
  - 在输入字母时,单词不断更改。请忽略屏幕上显示的 单词,直至整个单词输入完毕。
  - 如果在完成输入之后单词仍不正确,按向下导航键一次或多次以循环选择其它单词。

#### ❶ 例

- 按 (4m) 6min 6min 3ml 输入Good。
- 按 (4) 6m 6m 34 [向下导航键] 输入Home。
- 如果供选单词列表中没有所需的单词,请使用ABC模式添加该单词。
- 您可以选择T9模式的语言. 按左软件[选择], 然后选择
   T9语言输入法选择T9模式的所需语言. 手机的默认设
   置为"T9开启"模式.

2.

2. 输入整个单词之后再对输入的内容进行编辑或删除。

- 3.按 (os) 键以空格结束每个单词。要删除字母,请按 C键,按住此键删除整个单词。
- 备注 要从文本输入模式中退出而不保存输入内容, 按 
   一 。手机返回待机模式。

#### ■ 中文输入法

1. ST(笔划):如何使用笔划来选择中文字符。在您依次输入中文笔划时,屏幕上将显示相关的中文字符。使用 (2)和 (2)键来查看符合条件的其它字符,按 (2)钮选定字符。同样,使用 (2)、(2)和 (2)键可也以查看更多类型的字符。

例如)要输入"你好"请依次按数字 34 、24 、34

- 、随后,您便可以看到第一个字符,现在"你"。请按 🐼
- ,然后再按 🗔 按钮选定"你"。

常规功能

| 笔划      | 按键       | 笔 划 | 按键    |  |
|---------|----------|-----|-------|--|
|         | 5 jii    | -   | ١     |  |
| ?(通配符号) | 6 nio    | I   | 2 ibo |  |
| 选择键     | ()<br>() | J   | 3 det |  |
|         |          |     | 4 mi  |  |

#### <汉字笔划表>

2. PY(拼音):"拼音"输入是通过中文字符的英语发音来 查找中文字符。

**拼音:** 当输入发音的第一个字母时, 您便可以直接查 找字符。

| 英文字母 | 按键    |
|------|-------|
|      | ١٠    |
| abc  | 2 abc |
| def  | 3 det |
| ghi  | 4 gìi |
| jkl  | 5 74  |

貫

择

ž

\_

输入了 Ē

5 an

| 英文字母 | 按键       |
|------|----------|
| mno  | 6 não    |
| pqrs | 7pps     |
| tuv  | 8 m      |
| wxyz | 9 mag    |
| 选择键  | ()<br>() |

#### <汉语拼音表>

#### ■ 使用ABC模式

使用 [24] 至 [999] 键输入文本。

- 1. 按标示为所需字母的按键:
  - 按一次输入第一个字母
  - 按两次输入第二个字母
  - 依此类推
- 2. 要插入空格, 按 [ot] 键一次。要删除字母, 按 C 键。按住 **C** 键以清除显示的所有内容。

#### ● 备注

有关可使用字母数字键输入的字符,请参阅下表了解更 多信息。

|                  | 按顺序显示的字符         |                  |  |
|------------------|------------------|------------------|--|
| 157 198          | 大写               | 小写               |  |
| ا شة             | . , - ? ! '@ : 1 | . , - ? ! '@ : 1 |  |
| 2 abt            | A B C 2          | abc 2            |  |
| 3 def            | DEF3             | def 3            |  |
| 4 <sub>ghi</sub> | GHI4             | ghi4             |  |
| <b>5</b> jii     | JKL5             | j k 1 5          |  |
| 6 nio            | M N O 6          | mno 6            |  |

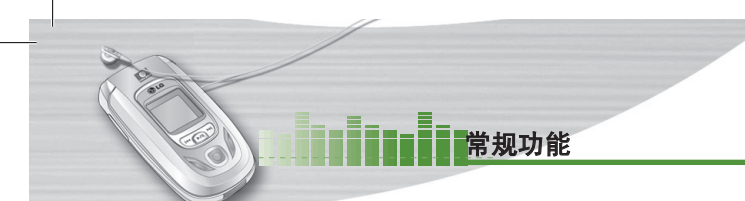

| 拉林      | 按顺序显示的字符  |       |  |
|---------|-----------|-------|--|
| 157 198 | 大写        | 小写    |  |
| 7,993   | PQRS7     | pqrs7 |  |
| 8 tuv   | T U V 8   | tuv 8 |  |
| 9 mage  | W X Y Z 9 | wxyz9 |  |
| 0 ±     | 空格键,0     | 空格键,0 |  |

#### ■ 使用123(数字)模式

使用123模式,您可以在文本信息中输入数字(例如电话 号码)。

按与所需数字对应的按键,然后手动切换回适当的文本 输入模式。

## 电话本

您可以将电话号码及其对应的姓名存储在SIM卡的内存 中。此外,您还可以在手机内存中存储最多255个号码和 姓名。**电话本**菜单中以同样方式使用SIM卡和手机两者 内存。

## 呼叫中菜单

您的手机提供许多可以在呼叫期间使用的控制功能。要在 呼叫期间访问 这些功能,按左软键[选项]。

#### 呼叫期间

在手机屏幕上,在呼叫期间显示的菜单与在待机模式中显 示的默认主菜单不同,下面对这些选项进行说明。

### 拨打第二个电话(视网络服务而定)

您可以从电话本中查到号码以拨打第二个电话。按右软 键,然后选择**查找**。要在呼叫期间将所拨的号码保存到电 话本中,请按右软键,然后选择**新增**。

#### 在两个呼叫之间切换

要在两个呼叫之间切换, 按左软键, 然后选择切换通话。

#### 应答来电

要在手机响铃时应答来电,只需按 < 键。当您已处于 呼叫中时,手机还能够提示您有新入来电。听筒中发出提 示音,显示屏上将显示第二个呼叫正在等待。此功能称为 呼叫等待,仅当网络支持此功能时才可使用。

如果激活了**呼叫等待**功能,您可以按 <u></u> 或选择左软键,从而保持第一个呼叫并应答第二个呼叫。

拒

只

间使

在麦

当

到

在

要

启

劣

常规功能

#### 拒接来电

끱

由

提

为

只需按 🕢 键,您可以拒接来电而不作应答。在呼叫期 间,您可以通过按 🕢 ,拒绝接听来电。

#### 使麦克风静音

在呼叫期间,您可以通过按[选项]键,然后选择**静音**,使 麦克风静音。通过选择**关闭静音**,可以解除手机的静音。 当手机静音时,致电者不能听到您的声音,但您仍可以听 到他们的声音。

### 在呼叫期间打开双音多频音调

要在呼叫期间打开双音多频音调,按左软键,然后选择**开 启双音多频**。可以使用同样方式关闭双音多频音调。双音 多频音调允许您的手机使用自动电话交换台。

## 多方通话

通过多方通话服务,您能够与多个致电者同时通话(如果 您的网络运营商支持此功能)。仅当您具有一个活动的呼 叫及一个保持的呼叫时(已应答这两个呼叫),才可以建 立多方通话。一旦建立多方通话。则建立多方呼叫的用 户可以添加、断开或分离(即从多方通话中撤出,但仍与 您相连接)呼叫。所有这些选项均在"通话中"菜单中提 供。在多方通话中最多可以与五位致电者通话。开始之 后,您即可以控制多方通话,并且只有您能将致电者加入多方通话。

#### 拨打第二个电话

当目前已处于呼叫中时,您可以拨打第二个电话。输入第 二个号码并按 ( ) 键。当连接第二个呼叫之后,第一个 呼叫自动置于保持状态。您可以通过按左软键,然后选 择**切换通话**,在两个呼叫之间切换。

#### 建立多方通话

保持一个呼叫,并在一个呼叫处于活动状态时,按左软键,然后选择**多方通话/加入**。

#### 保持多方通话

按左软键,然后选择**保持通话**。

#### 激活保持的多方通话

按左软键,然后选择**保持通话**。

#### 向多方通话加入呼叫

要将呼叫加入现有的多方通话,按左软键,然后选择**多方** 通话/加入。

## 常规功能

## 在多方通话期间拨打私人电话

要与多方通话中的某个致电者进行私人通话,在屏幕上显示该致电者的号码,然后按左软键。选择**多方通话/私人**将所有致电者置于保持状态。

## 结束多方通话

要结束多方通话,请按此键 <u></u>。您也可以通过在按左 软键后选择 来结束多方通话。

▶ 您 所 单 1

以

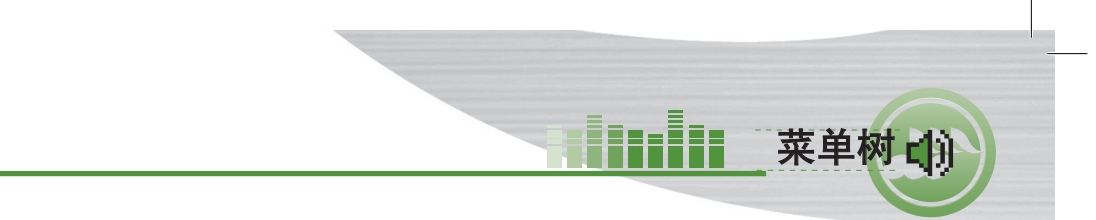

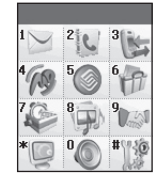

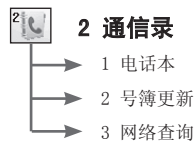

以下插图显示可用的菜单结构,并说明:

▶ 分配给每个菜单选项的编号。

▶ 您可以找到相应功能说明的页码。

您可以使用左软键[功能表]、导航键和[确定]键转到 所需的菜单。也可以在按左软键[功能表]之后按所需菜 单的相应数字键,快速转到所需的菜单。

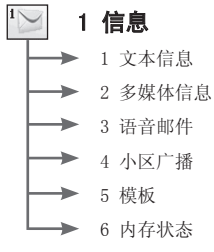

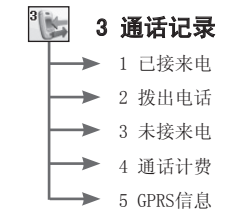

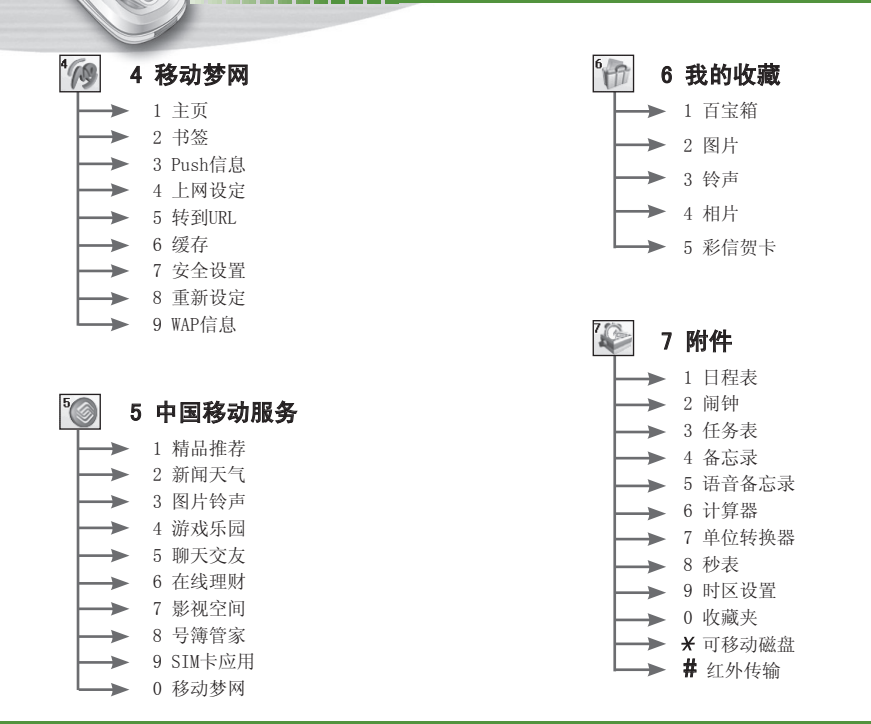

菜单树

LG-G933 用户手册

8

9

\*

26

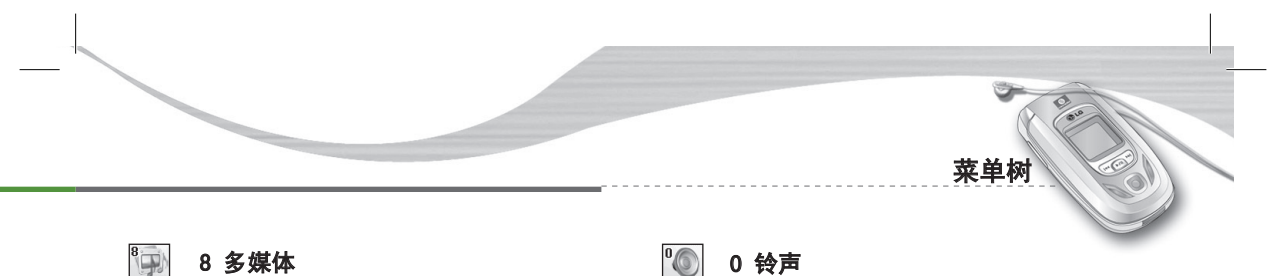

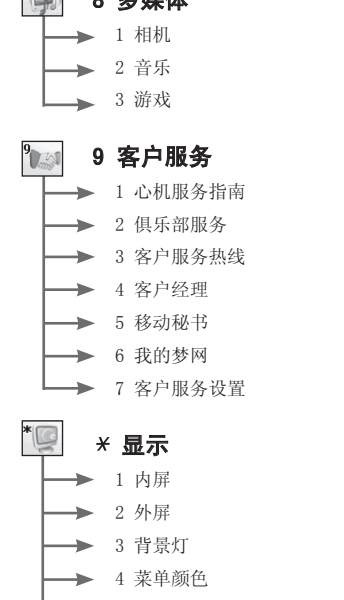

→ 5 网络名称

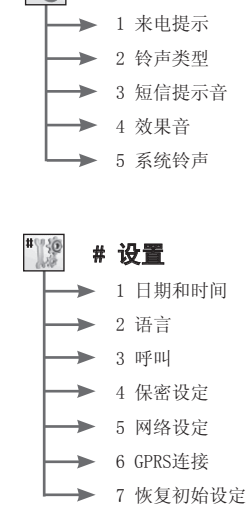

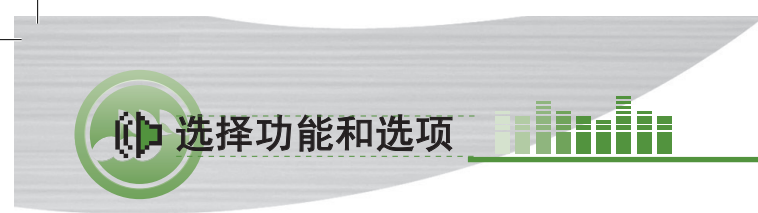

本款手机提供一系列可供您自定义手机的功能。这些功能 位于菜单和子菜单中,可以通过标记为(〇)和(〇)的 两个软键来访问。每个菜单和子菜单允许您查看和更改 特定功能的设置。根据当前的操作环境,软键发挥的作 用也不同。每个按键上方、屏幕底部一行的文字指示其 当前的作用。

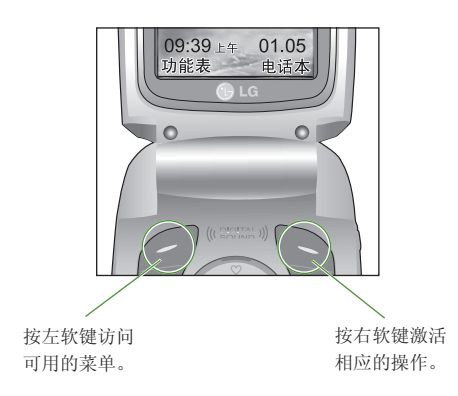

按

**文** 此

息

语了 当

当

如闪

任的

(作 写 您

1.

28

按"功能表"键 ( 📿 ), 然后使用导航键选择信息。

## 文本信息

菜单−1−1

此款手机可接收语音邮件通知信息和短信服务(SMS)信息。

语音邮件和短信属于网络服务。请联系您的网络运营商以 了解更多信息。

当"QO"图标出现时,说明接收到语音邮件。

当" 🖂 "图标出现时,说明接收到新的文本信息。

如果信息内存已满,则会出现一则消息," 🖂"图标 闪烁并且您无法接收。

任何新信息。使用**收信箱**菜单中的删除选项以删除无用 的信息。

一旦信息内存中有空间,则将收到任何未送达的SMS短信 (假如有足够的空间)。

#### 写文本信息

(菜单-1-1-1)

您可以撰写和编辑最多6页的文本信息。

1. 键入您的信息。

 完成信息输入之后,按左软键[选项]选择所需的选项。 可以使用以下选项。

信息 [菜单-1]-()

• 发送: 输入号码、从电话本中选择号码或选择最近的 号码。

您可以一次将一条短信最多发送给5个电话号码。

- 保存到草稿箱: 允许您保存信息以便以后发送。
- **T9语言输入法:**选择T9输入模式的语言。有关T9模式 的详细信息,请参阅第19到20页。
- · 清除文本: 删除整个文本。
- 退出:从写短信写短信菜单中退出。
- 当输入信息时,您也可以按右软键[附加]随短信发送 附件。
  - ·符号:您可以附加特殊字符。
    - 备注 在键入信息的同时,还可以按 № 插入特 殊字符。
  - 图片:您可以发送和接收包含图片的文本信息,称为"图片短信"。手机中提供几个预设的图片,您可以用来自其它来源的新图片代替这些图片。
  - 动画:通过EMS (增强短信服务)可以实现在短信中附加动画。您可以从手机中提供的15幅动画中选择。
  - 声音: 如果有声音,可以在短信中附加声音。

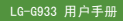

- **文体模板**:可以使用手机中已设置的常用短语。
- 电话本: 可以在短信中添加电话号码。
- •名片:您可以附加您的签名。

#### 收信箱

(菜单-1-1-2)

信息 [菜单-1]

可以搜索收到的文本信息和传呼信息,并可查看其内容。 收到的短信按时间顺序显示。

按"功能表"键,然后选择**信息→文本信息→收信箱**。 或者,可以在待机模式中按向右导航键( ☑ )快速进 行选择。

| 图标 | 说 明     |
|----|---------|
| ß  | 已读SIM短信 |
| G  | 未读SIM短信 |
| 2  | 已读短信    |
|    | 未读短信    |
| F  | 已读状态报告  |
| B  | 未读状态报告  |

- 备注 SIM短信是指保存在SIM内存中的短信。网络将识别收到的短信是SIM短信或普通短信。
   每条收到的短信具有以下选项。
   按左软键[选项]。
   回复,回复所收到的短信。
- •转发:将收到的短信转发给其它接收人。
- · 回复电话: 拨打发送人的电话。
- 保存信息资料:从短信中提取图片、动画、歌曲、电话本、文本Web页面或电子邮件地址。这些内容将被保存到"我的文件夹"、"电话本"或书签中。
- 删除:从收信箱中删除所选短信。
- **查看详情:**显示有关消息的信息。

#### 发信箱

#### (菜单-1-1-3)

可

•

苜

在

向

信

设

此

•

在此菜单中,您可以浏览已发送短信的列表和内容,还可 以确认发送是否成功。

| 图标 | 说 明      |
|----|----------|
| 12 | 已发送SIM短信 |
| ×  | 已发送短信    |

守

话

3)

可

可以使用以下选项。

- •转发:将当前短信转发给其它接收人。
- 删除: 从发信箱中删除所选短信。
- **查看详情:**显示有关消息的信息。

#### 草稿箱

#### (菜单-1-1-4)

(菜单-1-1-5)

在此菜单中,您可以查看保存为草稿的短信列表。使用 向上/向下导航键在列表中滚动。按左软健[选项]可发送 信息草稿。

#### 设定

此菜单允许您设置默认的SMS信息。

- **信息类型**:设置默认的信息类型(文本、语音、传真、 传呼、X. 401、电子邮件和ERMES)。网络可以将信息转 换为所选格式。
- 信息有效期:设置当尝试向接收人发送文本信息时将文本信息保存在SMS中心的时间。可能的值有1小时、12小时、1天、2周及由网络运营商批准的最长时间。
- 信纸: 可以在文本信息中插入4幅信纸图像。
- •状态报告: 激活或停用报告功能。当激活此功能时, 网络通知您短信是否已成功发送。

 回复付费: 允许SMS短信的接收人通过您的信息中心向您 发送回复(如果网络提供此服务)。

信息 [菜单-1]

- 信息中心号码: 当发送文本信息时,保存或更改SMS中 心的号码。您必须从服务提供商处获得此号码。
- 载体设定:选择GPRS或GSM。有关设置所选载体、定价和连接速度的信息,请与您的网络运营商或服务提供商联系。

## 多媒体信息

## 菜单-1-2

多媒体信息可以包含文本、图像和(或)声音剪辑。仅当您 的网络运营商或服务提供商支持此功能时,才能使用多媒 体信息。只有提供多媒体信息或电子邮件功能的设备可以 收发多媒体信息。

#### 写多媒体信息

#### (菜单-1-2-1)

- 输入文本信息。使用右软键,您可以通过T9输入模式 输入符号、数字和图释。输入文本信息之后,按左软 键[完成]。
- 添加图像和(或)声音。可以使用向上/向下导航键移到下一部分。

3. 通过将光标移到 + □ 上,然后按"确定"键或左软 键[选择],可以添加幻灯片。也可以使用右软键[功能 表]添加幻灯片。

● **备注** 最多可以使用9幅幻灯片。

4. 按右软键[功能表]可以使用以下选项。

- 发送:选择此功能发送多媒体信息。本款手机支持多 个号码和电子邮件地址。
- •预览:显示要发送的多媒体信息。
- 保存:可以将多媒体信息保存在草稿箱中或保存为模 板。
- 删除:删除已创建的彩信。
- **屏幕持续时间:**设置幻灯片的持续时间。
   使用数字键盘输入所需的持续时间。
- 屏幕格式:选择在何处对齐图像。
- · 添加屏幕: 在当前幻灯片之前或之后添加幻灯片。
- 删除屏幕:删除选定的屏幕。

## 收信箱

信息 [菜单-1]

#### (菜单-1-2-2)

切

和

.

•

当收到彩信时,您将会收到提示。这些彩信保存在收信 箱中。

您可以通过图标识别每条彩信。有关详细信息,请参阅以 下图标说明。

| 图标  | 说 明      |
|-----|----------|
| æ   | 已读普通彩信   |
|     | 未读普通彩信   |
| -   | 已读通知彩信   |
| B   | 未读通知彩信   |
|     | 已读高优先级彩信 |
| t m | 未读高优先级彩信 |
| Ð   | 已读低优先级彩信 |
| 10  | 未读低优先级彩信 |

## 信息 [菜单-1]

2)

以

如果手机上提示"无空间",您可以通过删除信息、媒体和应用程序获得空间。

- 计时器停止:通常,图片以自动幻灯片的形式显示。但是,如果选择此菜单,您可以通过手动按左软键[下一个]查看下一图片。
- 计时器启动:选择此项可自动再次启动幻灯片放映。
- 前一页:显示上一页。
- 重放:从第一张幻灯片开始重新启动幻灯片放映。
- · 保存邮件: 将多媒体信息保存为草稿或模板。
- 保存内容:提取图片或声音。这些内容将保存在"我的 文件夹"或"电话本"中。
- 详情:显示有关所收到的彩信的相关信息,包括发送人地址、主题(仅对于多媒体短信)、彩信的日期及时间、彩信类型、彩信大小。
- ·答复:回复发送人。
- 全部答复:回复所有发送人。
- · 删除邮件: 删除当前彩信。
- 转发: 将所选彩信转发给其它接收人。

#### 发信箱

#### (菜单-1-2-3)

使用此功能查看已发送的彩信。对于每条已发送的彩信, 您可以查看发送状态。

| 图标 | 说 明 |
|----|-----|
| ×  | 已发送 |

- 计时器停止:通常,图片以自动幻灯片的形式显示。但是,如果选择此菜单,您可以通过手动按左软键[下一个]查看下一图片。
- 计时器启动:选择此项可自动再次启动幻灯片放映。
- 前一页:显示上一页。
- 重放:从第一张幻灯片开始重新启动幻灯片放映。
- · 保存邮件: 将多媒体信息保存为草稿或模板。
- 保存内容:保存诸如图像、声音和彩信附件之类的项目。
- 详情:显示有关发信箱的信息,包括主题(仅对于多媒体信息)、彩信的日期及时间、彩信类型、彩信大小。
- 删除邮件:删除当前彩信。
- •转发:将当前彩信转发给其它接收人。
- · 答复: 回复发送。
- · 全部发送: 回复所有发送人。

#### 草稿箱

(菜单-1-2-4)

信息 [菜单-1]

使用此菜单,您可以预设最多五条常用的多媒体信息。此 菜单显示预设的多媒体信息列表。

可以使用以下选项。

- 发送:选择此功能发送多媒体信息。本款手机支持多个
   号码和电子邮件地址。
- •预览:显示要发送的多媒体信息。
- 保存: 可以将多媒体信息保存在草稿箱中或保存为模 板。
- 删除:删除已创建的彩信。
- **屏幕持续时间:**设置幻灯片的持续时间。使用数字键盘 输入所需的持续时间。
- **屏幕格式:**选择在何处对齐图像。
- 添加屏幕: 在当前幻灯片之前或之后添加幻灯片。
- 删除屏幕: 删除选定的屏幕。

#### 设定

(菜单-1-2-5)

通过此菜单,您可以设置默认的多媒体信息。 可以使用以下选项。

· 幻灯片持续时间:设置每幅幻灯片的持续时间。

- 对齐: 设置彩信的对齐方式。
- **有效期**:设置在网络服务器上保存彩信的时间。
- ・自动下载
- 开: 如果选择此项, 在接收时将自动下载彩信。
- 确认: 要求您确认是否下载彩信。
- 关: 暂不下载彩信。
- · 上网设定: 有关详细信息, 请参阅第45页。

## 语音邮件

## 菜单-1-3

语

您

才

小

供

类

可

将

务

以

将

使

收

可

栏 (i

要

ŧп

戓

此菜单提供访问语音邮箱的快速方法(如果网络提供语音邮箱)。

在使用此功能之前,您必须输入从网络运营商处获得的语 音服务号码。

当收到新的语音邮件时,屏幕上显示相应符号"**QO**"。 请与网络提供商联系,了解有关其服务的详细信息,以便 对您的手机正确进行配置。

#### **收听语音邮件** (菜单-1-3-1)

一旦选择此选项,只需按左软键[确定]即可收听语音邮件。 您也可以在待机模式中按住 **1** 键以收听语音邮件。

#### 语音邮件中心

(菜单-1-3-2)

您可以进入和设置语音邮件中心。

## 小区广播

-3

语

便

)

菜单-1-4

小区广播短信是网络向手机用户发送的文本信息。它们提 供诸如天气报告、交通新闻、出租车、药店和股票行情之 类的一般信息。每种类型的信息均有相关的服务号码,这 可以从网络运营商处获得。当您收 到信息服务短信时, 将出现说明收到新短信的弹出信息或者直接显示 信息服 务短信。在待机模式中,查看信息服务短信时可以使用 以下选项。

## **接收** (菜单-1-4-1)

使用此功能开关广播短信的接收。

## **收信箱** (菜单-1-4-2)

可以搜索所收到的广播短信列表,或查看其内容。

#### **栏目** (菜单-1-4-3) (视网络和预订的服务而定)

要创建新栏目,按左软键[选项],然后选择新增。 如果已有栏目,您可以通过左软键[选项]来关闭、修改 或删除它们。

#### 来电提示

#### (菜单-1-4-4)

设置当收到新的广播信息时提示音的开关。

## 自动显示

(菜单-1-4-5)

如果将此选项选择为开,所有收到的广播短信将自动显示在屏幕上。

信息 [菜单-1]

#### 语言 (视网络和预订的服务而定)

#### (菜单-1-4-6)

此选项允许您选择首选语言。将以所选语言显示广播短 信。 如果使用手机所支持的所有语言,请选择列表末尾的自 动。

## 模板

#### 菜单-1-5

创建一些模板(文本信息、多媒体信息、名片)后,在您 发送消息时,选择这些模板即可使用。

## **文本信息** (菜单-1-5-1) 以下是预定义的文本模板。 **请回电** 我迟到了,马上就到。 你现在在哪?
#### 信息 [菜单-1]

#### 我在途中。

十万火急。请联系。

#### 我爱你。

可以使用以下选项。

- 修改: 使用此功能撰写新的短信,或者在常用短语列表 中编辑所选短语。
- 删除:从常用短语列表中删除所选的常用短语。
- **由文本信息发送:** 使用此功能通过SMS短信发送所选的 常用短语。
- **由多媒体信息发送:** 使用此功能通过MMS彩信发送所选的模板短信。
- •新增:使用此功能创建新的常用短语。

#### 多媒体信息

#### (菜单-1-5-2)

- 发送:发送多媒体模板。支持多个号码和电子邮件地 址。
- 预览:显示多媒体信息草稿。
- 保存: 将多媒体信息保存为草稿或模板。
- 删除:删除多媒体模板。
- **屏幕持续时间**:设置幻灯片的持续时间。使用数字键盘 输入所需的持续时间。

- · 屏幕格式:选择在何处对齐图像。
   · 添加屏幕:在当前幻灯片之前或之后添加幻灯片。
   · 删除屏幕:删除突出显示的幻灯片。
   名片

   (菜单-1-5-3)
   1.按左软键[添加]。

   2. 输入姓名、手机号码、办公室电话号码、传真号码和电
  - 2. 输入姓名、手机号码、办公室电话号码、传具号码和电子邮件地址。
  - 3. 按左软键[保存]。

创建签名模板后, 按左软键 [选项] 即可访问以下菜单。

- 修改: 使用此功能编辑签名。
- 删除: 使用此功能删除签名。
- 由文本信息发送: 使用此功能通过SMS短信发送签名。
  - 备注 您也可以在撰写文本信息时使用添加功能附加签名。请参阅第29页。
- 由多媒体信息发送:通过MMS彩信发签名。

#### 内存状态

菜单-1-6

按

肁

您

此

在

或

杳

1.

2.

3.

您可以检查用于短信和彩信的当前内存状态。

按"功能表"键( 🦳 )。使用导航键选择通信录。

**电话本** 菜单-2-1 您可以将电话号码及对应的姓名保存在SIM卡的内存中。 此外,最多可以在手机内存中保存255个号码和姓名。 在待机模式中按左软键[功能表],选择**通信录→电话本**。 或者,在待机模式中按右软键[电话本]。

#### 查找

电

-6

1. 在待机模式中, 按右软键[电话本]。选择查找。

- **2.** 输入所需查找的姓名的开始部分,然后按左软键[查 找]。
- 找到所需的姓名之后,您可以按[发送]键拨打该号码。 或者按左软键[选项]以使用以下选项。
  - **复制:** 使用此功能将电话本条目从SIM复制到手机内 存或从手机内存复制到SIM。选择是否保留原 来的电话号码。
  - **删除:** 删除电话本条目。
  - **写多媒体信息**:使用此功能向该联系人写多媒体信息。
  - 查看细节: 查看所需姓名的详细信息。
  - · 修改:编辑姓名、号码、群组和照片。

• **写文本信息**:使用此功能向该联系人写文本信息。

通信录 [菜单-2] ())

**新增** (菜单-2-1-2) 您可以使用此功能添加电话本条日。

共有两个内存:手机内存和SIM内存。要选择内存,请转到 保存至[菜单-2-1-7-1]。手机内存容量为255个条目。在 手机内存中,您可以为每个姓名最多输入9个汉字,20个 英文或数字字符。SIM卡内存容量视SIM卡自身而定。

1. 在待机模式中,通过按右软键[电话本],首先打开电 话本。

2. 滚动以突出显示新增,然后按[确定]。

- 3.您可以将电话本条目添加到SIM内存或手机内存中。要选择内存,请转到保存至[菜单-2-1-7-1]。(请第参阅第39页。)
  - 将新条目添加到SIM内存中
     您可以输入姓名、号码、电子邮件地址和备忘录,选择群组。(视SIM卡而定)
  - 将新条目添加到手机内存中
     您可以输入姓名、号码、电子邮件地址和备忘录,选择群组,附加照片。

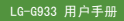

(菜单-2-1-1)

#### ● 提示

- 暂停功能:当呼叫自动化系统(例如语音邮件或信用记帐号码)时,您经常需要输入一系列的号码。
   您可以用暂停功能将号码储存在电话本中,而无需手动输入这些号码。通过按住 20,在号码之间插入一个中止符。
- 备注 此款手机支持 "来电者照片显示"功能。 (保存在手机内才可以)

#### 快速拨号

(菜单-2-1-3)

通信录 [菜单-2]

您可以为联系人姓名分配从 2··· 到 9··· 的任意按键。 直接按此键2-3秒即可拨打相应号码。

- 1. 在待机模式中,通过按右软键[电话本],首先打开电 话本。
- 2. 滚动到快速拨号, 然后按[选择]。
- 3. 要将号码添加到**快速拨号**,按左软键[添加]。在整个电 话本中搜索姓名。
- 4. 通过按左软键[选择],您可以更改或删除快速拨号号码、拨打电话或发送信息。

## 群组

#### (菜单-2-1-4)

全

您

•

न

全

您

全

设

•

您可以将电话本条目分成7个群组。用此功能向每个群组 指定一个铃声和/或添加图标。这使您可以辨别来电者来 自哪一群组。

▶ 当您在电话本中输入联系人或编辑联系人时,请选择 所需的群组。

在此菜单中,您可以自定义及管理各个群组。按左软键 [选项]。屏幕上显示以下子菜单。

- · 成员列表:显示群组成员列表。
- **群组来电铃声**:选择当接收到来自群组中某个联系人的 语音呼叫时使用的铃声类型。
- **群组标志**:选择当接收到来自群组中某个联系人的电话时显示的图标。
- · 添加成员: 选择此项可向群组添加成员。
- 删除成员:选择此项可删除群组中的成员。
- **重命名**:为群组指定新的名称。

## 通信录 [菜单-2]

#### 1)

#### (菜单-2-1-5)

您可以在SIM卡内存和手机内存之间复制/移动条目。

- SIM卡转到手机:使用此功能将条目从SIM卡复制到手机内存。
- **手机转到SIM卡**:使用此功能将条目从手机内存复制到 SIM卡。

可以使用以下选项。

- 保留原号码: 复制时保留原来的拨号号码。
- 删除原号码:复制时删除原来的拨号号码。

的

话

#### 全部删除

全部复制

(菜单-2-1-6)

您可以删除 SIM 卡或手机中的所有条目。此功能要求安 全密码。 按 🕝 返回待机模式。

#### 设定

#### (菜单-2-1-7)

- 保存至:可以在SIM和手机之间选择用于电话本功能的 内存。如果您选择自选,当添加条目时,手机将询问将 号码保存到何处。
- 查找方式:您可以将话机设置为在搜索联系人时按姓名
   或按号码进行搜索。如果选择"自选",则话机在搜索
   联系人时将询问搜索方式。

#### 信息提示

#### (菜单-2-1-8)

- **内存状态**:您可以检查SIM卡和手机内存的当前内存 状态。
- **本手机号码视(视SIM而定)**:使用此功能显示SIM卡中的电话号码。
- 服务号码(视SIM而定):使用此功能查看网络运营商分 配的"服务拨号号码"(SDN)列表。此类号码包括紧 急电话、查号台和语音邮件号码。

1. 选择"服务号码"选项。

2. 屏幕上将显示可用服务的名称。

3. 使用向上/向下导航键选择服务。按 🕥。

## 号簿更新

#### 菜单-2-2

您可以更新服务器的电话本或日历(如果服务器支持)。

连接

#### (菜单-2-2-1)

连接至同步管理。

日志

## (菜单-2-2-2)

您可以查看客户机与服务器之间的更新日志。

## 通信录 [菜单-2]

| 服务器设定                 | (菜单-2-2-3)                           |  |
|-----------------------|--------------------------------------|--|
| 对服务器进行设定。 按左          | 软键 [选项], 您可以访问以                      |  |
| 卜选项。                  |                                      |  |
| • 启动: 启动选定的服务器        | Но                                   |  |
| • 查看: 您可以查看服务器        | 器的详细信息。                              |  |
| • 修改:修改选定的服务器         | д.<br>й о                            |  |
| • 删除:删除选定的服务器         | H o                                  |  |
| • 新增:您可以增加新的朋         | 员务器。                                 |  |
| • <b>全部删除:</b> 删除列表中的 | 的所有服务器。                              |  |
| 上网设定                  | (菜单-2-2-4)                           |  |
| 有关详细信息,请参阅第4          | 5页。                                  |  |
| 网络木达                  | <b>本</b> 台 0 0                       |  |
| 网络宣闻                  | ···································· |  |
| 可以连接到中国移动提供的          | 的页面。                                 |  |
|                       |                                      |  |
|                       |                                      |  |
|                       |                                      |  |

**抄**:此号左

按"功能表"键( 〇),然后使用导航键选择通话记录,您可以设置很多通话功能。

## 已接来电

此选项允许您查看最后10个来电。选择一个电话号码后, 按发送键( \_\_\_\_\_)可拨打该号码。在按左软键[选项]之 后,您还可以:

- **写文本信息:**您可以发送文本信息到此号码。
- · 写多媒体信息:您可以发送多媒体信息到此号码。
- ·编辑名字:修改电话本条目。
- 保存(姓名未保存在电话本中时显示): 通过在电话本中 建立新的联系人保存号码。
- 添加至姓名(如果姓名未保存在电话本中时显示):可以 将号码添加至现有的电话本条目。
- 删除:从列表中删除该通话记录。
- 查看细节:显示呼叫信息。
- · 全部删除:选择此项可清空已接来电记录。

#### 拨出电话

#### 菜单−3−2

菜单-3-1

此选项允许您查看最后10个去电(拨出或尝试)。选择电话 号码后,则可以按下发送键(①))。呼叫该号码。在按 左软键[选项]之后,您还可以:

- 写文本信息:您可以发送文本信息到此号码。
- · 写多媒体信息:您可以发送多媒体信息到此号码。
- ·编辑名字:修改电话本条目。
- 保存(姓名未保存在电话本中时显示): 通过在电话本中 建立新的联系人保存号码。

通话记录 [菜单-3] ())

- 添加至姓名(如果姓名未保存在电话本中时显示):可以 将号码添加至现有的电话本条目。
- 删除:从列表中删除该通话。
- · 查看细节:显示呼叫信息。
- · 全部删除:选择此项可清空已拨电话记录。

## 未接来电

#### 菜单-3-3

此选项允许您查看最后10个未应答的来电。选择一个电话 号码后,按发送键(①)。可拨打该号码。按左软键[选 项],则以下选项可供使用。

- **写文本信息:**您可以发送文本信息到此号码。
- **写多媒体信息:**您可以发送多媒体信息到此号码。
- ·编辑名字:修改电话本条目。
- 保存(姓名未保存在电话本中时显示): 通过在电话本中 建立新的联系人保存号码。

- **添加至姓名(如果姓名未保存在电话本中时显示):** 可以 将号码添加至现有的电话本条目。
- 删除:从列表中删除该通话记录。
- **查看细节:**显示呼叫信息。
- 全部删除:选择此项可清空未接来电记录。

## 通话计费

## 菜单−3−4

#### 通话计时

(菜单-3-4-1)

通话记录 [菜单-3]

使用此功能查看来电和去电的持续时间。使用向上/向下 导航键,您可以在屏幕底部查看每次通话的持续时间。 按"确定"键或左软键[清除]可清除所选通话的计时器。 为防止意外情况,您必须输入安全密码才能清除计时器。

| 通话计时       | i i |
|------------|-----|
| 1 最后通话     |     |
| 🗵 已接来电     |     |
| 送 拔出电话     |     |
| 2 全部通话     |     |
|            |     |
| 00: 00: 00 |     |
| 清除         | 返回  |

- 最后通话: 最后一次通话的时间 长度
- · 已接来电: 来电的时间长度
- 拨出电话: 去电的时间长度
- **全部通话:** 上次计时器清除之 后,所有来电和去电的总时间长 度。

1 注意 服务提供商在发票上列出的实际时间可能与 此不同,这取决于网络功能、计费的舍入方 式等等。

#### 通话计费

#### (菜单-3-4-2)

GI

您

您

组

WA

您

中

外

您

数

숮

您

此网络服务允许您检查最后一次通话的费用和全部通话费用。通话费用显示在LCD屏幕的底部。要重设通话费用, 按左软键[清除]或"确定"键。您必须输入PIN2码。

● 注意 服务提供商在发票上列出的实际话费可能与此不同,这取决于网络功能、计费的舍入方式、税款等等。

#### 话费设定

#### (菜单-3-4-3)

- 通话费用限制:此网络服务允许您将通话费用限制为一 定数目的收费单位或货币单位。您在拨打或接听电话
   时,不得超过指定的通话费用限制。在输入PIN2码之
   后,您可以更改通话费用限制。
- 设定费率:您可以设置货币类型和单价。与您的服务提供商联系以了解收费单价。要在此菜单中选择货币或单价,您必须输入PIN2码。
  - 备注 当达到话费限制时,则除紧急电话以外,您 不能拨打任何电话。视SIM卡而定,您可能 需要PUK2码来设置通话费用限制。

通话记录 [菜单-3]

 自动显示:此网络服务允许您自动查看最后一次通话的 费用。如果您在自动显示菜单中选择开,当结束最后一 个通话后即可以查看其费用。

### GPRS信息

#### 菜单-3-5

您可以通过GPRS信息选项 网络上传输的数据量。此外, 您也可以查看自己的在线时间。(GPRS的全称是"通用分 组无线电业务"。)

#### WAP信息

(菜单-3-5-1)

您可以查看使用WAP的数据量和所费时间。在所选的菜单中,按左软键[清除]或"确定"键清除计数器。

#### **外部设备** (菜单-3-5-2)

您可以查看通过诸如串行端口之类的外部设备使用GPRS的 数据量 和所费时间。

#### 全部数据

(菜单-3-5-3)

您可以查看通过WAP和外部设备的总数据量。

您

提

单

2)

费

ŀł.

3)

#### 主页 (wap. monternet. com)

菜单−4−1

连接到主页。主页是在激活的网络设定中定义的站点。 如果您未在激活的网络设定中定义该站点,则将由服务 提供商定义。

[] 移动梦网 [菜单-4]

## 书签

## 菜单−4−2

此菜单使您可以存储喜爱网页的URL以便以后访问。 您还可以创建文件夹并在各个文件夹中管理书签。 要创建书签

1. 按左软键"选项"。

2. 选择"新书签",然后按"确定"键。

 输入希望的URL和标签,然后按"确定"键。 创建书签后,以下选项可供使用。

- 连接: 连接到选定的书签。
- 查看: 可以编辑选定书签的URL和/或标题。
- 新书签:选择此项创建新的书签。
- · 新建文件夹:选择此项创建新的文件夹。
- 删除:删除选定的书签。
- · 全部删除: 删除所有书签和文件夹。

您的手机中可能已经预先安装一些站点的书签(这些站点与LG不具结盟关系)。LG不对这些站点作出保证或认可。 如果您选择访问这些站点,应如同访问任何其它站点一样 注意安全并警惕其内容。

## Push信息

## 菜单−4−3

Ŧ

右

每

A

辌

您

功

#### • 收信箱

您可以从WAP服务提供商处预订Push信息。

Push信息是新闻头条之类的通知,可以包含文本信息或 WAP服务的地址。

有关该服务的提供和预订情况,请联系您的WAP服务提供商。

每当接收到新的Push信息时,服务提供商可以更新现有的Push信息。

即使已将 Push信息移到另一文件夹,也可以更新这些 信息。Push信息过时后会自动删除。

- 信息:显示信息所收到的push信息的信息。
- 下载: 使用所收到的push信息中的信息连接到特定站 点。
- 删除:删除所选push短信。

#### 移动梦网 [菜单-4]

## 样

-3

或

有

Ł

站

• 接收

## 上网设定

## 菜单-4-4

有关详细信息,请咨询您的网络运营商。 每个网络设定均有子菜单,如下所示:

可以洗择是否希望收到push信息。

- 启动: 启动选择的接入点。
- 设定: 使用此功能编辑和更改所选接入点的 WAP 设 置。
- **重命名**:可以更改接入点的名称。
- •新增:可以添加新的接入点。
- 删除:从列表删除选择的接入点。
- **全部删除:**删除所有接入点。
- 备注 使用这些选项作出的更改可能影响彩信功能。

#### 转到URL

菜单-4-5 您可以直接连接到所要的站点。必须输入特定URL才能成 功连接。

## 缓存

您已访问的信息或服务保存在手机的缓存内存中。

- 清除缓存 删除缓存中保存的所有信息。
- 缓存杳询

设置是否通过缓存尝试进行连接。

## 安全设置

#### 菜单-4-7

显示可用证书的列表。

#### 重新设定

菜单-4-8

菜单-4-9

可以重设网络设定以返回初始设置。

WAP信息 显示WAP浏览器版本。

#### 菜单-4-6

本功能表向您提供服务提供商预设的Web连接。通过此功 能表您可以快速进入各种WAP服务程序。

[] 中国移动服务 [菜单-5]

## 精品推荐

菜单-5-1

通过此功能表您能进入服务提供商预设的网站,并获得服务提供商的精品推荐。

## 新闻天气

菜单−5−2

菜单-5-3

**荬单-5-4** 

通过此功能表您能进入服务提供商预设的网站,并获得服务提供商的新闻天气。

## 图片铃声

通过此功能表您能下载服务提供商所提供的图片和铃声。

## 游戏乐园

通过此功能表您可以获得服务提供商所提供的最新游戏的 信息,并下载各种游戏。

## 聊天交友

## 菜单-5-5

通过此功能表您可以进入服务提供商预设的网站交友聊 天。

## 在线理财

\_\_\_\_

## 菜单-5-6

百

应

用

杳

从

下

当

Ta

载

您

通过此功能表您能了解如移动证券行情或移动证券交易等 服务提供商所提供的信息。

## 影视空间

## 菜单−5−7

通过此功能表您可以观看流行电影和电影频道。

## 号簿管家

## 菜单-5-8

"号簿管家"系统能够实现手机通讯录与服务器通讯录 的同步功能。对于支持SyncML的手机,用户在开通"号 簿管家"业务后,可使用手机通过GPRS 方式直接与"号 簿管家"SyncML 服务器连接,直接将手机中的通讯录导 入"号簿管家"中,同时,也可以将"号簿管家"通讯录 中的记录通过SYNCML方式下载到手机上。

#### SIM卡应用 (需SIM卡支持)

## 菜单-5-9

视您的SIM卡和网络服务而定。若您的卡支持此服务,您即 可获得诸如电子商务、个人助理、位置服务等附加信息。

## 移动梦网

菜单-5-0

通过此功能表您可以直接进入移动梦网的服务网站。

## 百宝箱

-6

笙

-7

-8

-9

即周

0

-0

#### 应用

菜单-6-1

Timbre

#### (菜单-6-1-1)

"应用"菜单显示使用WAP下载的Java程序列表。在"应 用"菜单内,可以选择、删除所有先前下载的程序,或者 查看其详细信息。

从"应用"菜单内的列表中,可以使用以下选项:

- **打开:** 打开所选程序。该列表包括手机中已安装的所 有Java程序。
- **删除:**删除所选程序。一旦删除,则无法恢复该程序,除非使用WAP再次下载。
- 重命名: 重新给该文件夹命名。
- 新文件夹: 创建新的文件夹。

#### 下载

#### (菜单-6-1-2)

当使用WAP下载新的Java程序时,其下载地址称为书签。 Java菜单包括用于下载Java程序的书签列表,可以从"下载"菜单中查看此书签列表。

您可以连接、查看、编辑、删除和添加书签。

- 连接: 书签中的所选地址用于数据连接。在成功建立连接之后,即可从列表中下载所需的Java程序。
- **查看:** 可以查看有关书签的详细信息,例如连接到特定 站点所需的书签地址和书签标题等。

• 修改: 可以编辑所选书签。编辑书签是以"地 址"→"标题"的顺序完成的。当创建新的标签时,须 遵循相同顺序。

我的收藏 [菜单-6]:)

- **删除:** 删除所选书签。可以从书签列表屏幕中完全删除所有书签。不能恢复已删除的书签,所以删除时务 必小心。
- 新增:添加新的书签。"新增"书签的顺序与"编辑"书签相同。从书签菜单中选择"新增"选项;或者当没有书签存在时,可以从书签列表屏幕中选择"新增"。
- 全部删除:删除全部的书签。
- 备注 在选择"连接"功能访问Java MIDlet提供商的服务器后,可以从众多Java程序中选择一个,并下载和安装到您的手机中。一旦连接到该服务器,即可按"搜索"按钮以查看有关所需程序的JAD信息。按"获取"按钮将开始下载和安装过程。下载和安装过程同步发生,一旦下载完毕,即可运行Java程序。可从"应用"菜单中选择已安装的Java程序以运行。

我的收藏 [菜单-6]

## 图片

菜单−6−2

分为 2 个文件夹: "默认图像"和"已下载"。

**默认图像:**列出默认图片、EMS图片和EMS动画。按左软 键[选项]后,您可以查看这些图片和动画,发送带有图片 与动画的文本信息或多媒体信息,或将能写多媒体信息的 图片设为墙纸(请参见手机实际操作)。

**已下载:** 下载的图片、EMS图片或EMS动画存储在此文件夹中。按左软键[选项]后,您可以查看这些图片和动画,发送带有图片与动画的文本信息或多媒体信息,或将能写多媒体信息的图片设为墙纸(请参见手机实际操作)。

#### 铃声

#### 菜单-6-3

分为 3 个文件夹: "默认声音"、"己下载"和 "MP3/ AAC"。

**默认声音:**列出默认 EMS 声音。按左软键 [选项] 后, 您可以发送带有声音的文本信息或多媒体信息,或将声 音设为铃声。

**已下载:** 下载的 WAP、EMS 声音存储在此文件夹中。按左 软键[选项]后,您可以发送带有声音的文本信息或多媒 体信息,将声音设为铃声,删除或重命名声音。

**MP3/AAC:** 默认MP3/AAC文件或用可移动磁盘下载的MP3/ AAC文件存储在此文件夹中。按左软键[选项]后,您可以 将他们设为铃声,查看其详情或删除。

## 相片

菜单-6-4

菜单-6-5

照片:按左软键 [选项] 之后可访问以下选项。

- 图片预览:预览照片。
- · 写多媒体信息: 通过彩信发送照片。
- 设为墙纸: 可以将照片设为主 LCD 屏幕或外 LCD 屏幕 的初始屏幕。
- · 删除:删除照片。
- 幻灯片播放。
- **重命名:**更改照片名称。
- 查看详细信息:您可以查看照片的名称、大小和日期。
- · 全部删除: 删除所有照片并清空图片库。

## 彩信贺卡

您可以发送各种彩信。

#### E 1 8 15 22

E

访

29

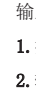

3.

4.

①5.在

显

| ●●●●●●●●●●●●●●●●●●●●●●●●●●●●●●●●●●●●● |  |
|---------------------------------------|--|
|                                       |  |

菜单-7-1

| . A |  |  |
|-----|--|--|
| 4   |  |  |

幕

-5

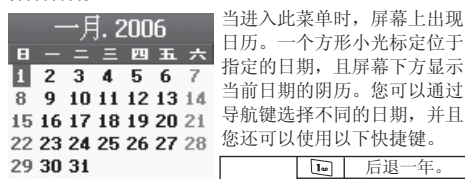

日程表

|        |     | m))1 10 1 20 mm 0 |
|--------|-----|-------------------|
| 当前日期   | 的阴月 | 5。您可以通过           |
| 导航键选   | 择不同 | 同的日期,并且           |
| 您还可以   | 使用じ | 1、下快捷键。           |
|        | ۱w  | 后退一年。             |
|        | 3~  | 前进一年。             |
| 光妆 一 ト |     |                   |

|             |       | 3.           | 刖进一年。  |
|-------------|-------|--------------|--------|
| (四日田)+02-0  | 母按一下  | <b>J</b> rau | 后退一个月。 |
| (四月7月1127 2 |       | 9-14         | 前进一个月。 |
| 选择 一 添加     | 要返回当雨 | 前日期          | ,按 5=  |

输入选定日期的日程表备注。

1. 按右软键「添加]。

2. 输入备注, 按向下导航键, 设置日程表时间。

3. 根据需要在重复洗项中进行洗择。

4. 选择闹钟时间。

● 备注 即使手机已关机,日程表闹钟也将工作。

5. 按左软键 [保存] 或"确定"键。

在某个日期上设置一个日程表后,该日期会以不同的颜色 显示,且在屏幕的左下方将出现" 🔚"符号。

此功能为您提醒日程安排。如果设置的话, 手机将发出 日程表铃声。

可以使用以下洗项。

- 查看: 显示日程表。
- 修改: 使用此功能编辑日程表。
- 删除: 使用此功能删除日程表。
- •新增。您可以编辑最多30条备注,每条备注最多30个 字符。
- 日历: 返回日历。
- **查看日期**:使用此功能转到特定日期。使用数字键和向 左/向右导航键输入日期。
- 日程表铃声: 当到达有活动的日期和时间时, 手机发出 日程表铃声。选择所需的日程表铃声。
- **查看全部**:显示为所有日期设置的备注。使用向上/向 下导航键浏览整个备注列表。
- 删除已讨日程。您可以删除已发出通知的讨期日程表 备注。
- **全部删除:** 使用此功能删除所有日程表。您需要确认 此操作。

### 闹钟

### 菜单−7−2

附件 [菜单-7]

您可以将闹钟设为在指定的时间开始响铃。

- 御 **闹钟开/关:**使用向左/向右导航键选择**开**。要停用 闹钟功能,选择关。
- 2. ③ 闹钟时间: 使用数字键输入闹钟时间。
- 3. <sup>10</sup> **重复:** 使用向左/向右导航键,根据需要选择一次、**每天、**每周和**每月**。
- 4. 伊爾伊音调: 使用向左/向右导航键选择所需的音调。
- 5.按左软键[设定]或"确定"键。如果闹钟功能已启用, 待机模式中将显示"②"。当到达闹钟时间时,手机 将发出闹钟音调。
  - ▶ 要关闭闹钟,按右软键[退出]。

## 任务表

菜单−7−3

用此功能跟踪需要执行的任务或使命。

1. 选择左软键 [添加] 以添加新的任务。

2. 输入主题后按导航键。

用数字键输入日期,然后按左软键[保存]。
 每个任务可输入 30 个字符,最多可以输入 20 个任务。
 在任务列表内,按左软键[选项]可选择以下选项。

| • <b>查看:</b> 显示任务详细资料。                                               | 在      |
|----------------------------------------------------------------------|--------|
| • 完成: 任务完成后选择此项。如果选择此项,将在列表<br>中向任务添加勾号。                             | •      |
| • 修改:修改备注。                                                           | •      |
| • <b>删除:</b> 删除任务。                                                   |        |
| • <b>新增:</b> 新增任务。                                                   |        |
| • <b>查看日历:</b> 查看日历。                                                 | •      |
| • 删除完成: 只删除已经完成的任务。                                                  | •=     |
| • <b>全部删除:</b> 清空任务列表。                                               | 话      |
| 备忘录 菜单−7−4                                                           | 悠每     |
| 您可以撰写、编辑和删除备忘录。                                                      | 使      |
| 1. 滚动以突出显示备忘录。                                                       | ж<br>1 |
| <b>2.</b> 按左软键 [添加]。                                                 | 1.     |
| 3. 输入备忘录后按左软键 [选项]。                                                  | 2.     |
| 可以使用以下选项。                                                            | 3      |
| • 保存:保存备忘录。                                                          | J.     |
| • <b>T9语言输入法:</b> 选择在备忘录中使用 T9 语言。                                   | U      |
| tion is all for the second of the second of the second of the second |        |

附件 [菜单-7]

在手机中输入备忘录后,以下选项可供使用。

• **查看:**显示备忘录。

表

- · 修改:修改备忘录。
- •删除:选择此项可删除备忘录。
- 新增: 用此项新增备忘录。手机最多可存储 20 条备忘录, 每条最多 40 个字符。
- **全部删除:**删除所有备忘录。

## 语音备忘录

菜单−7-5

您可以录制语音备忘录。最多可以录制3条语音备忘录, 每条最长30秒。

使用左软键[选项]键,您可以播放或删除所录制的备忘录,或者录制新的语音备忘录。

1. 要录制语音备忘录, 按左软键 [录音]。

- 2. 一旦开始录音,屏幕上显示"录音中……"字样以及 录音时间。
- 3. 完成录音之后, 按左软键[保存]。
- 备注 如果所有备忘录位置均已满,您必须删除旧的 备忘录之后才能录制新备忘录。

可以使用以下选项。

- •播放:播放语音备忘录。
- 新记录:选择此项可录制新的语音备忘录。
- 删除:删除语音备忘录。
- 重命名:为语音备忘录指定新的名称。
- 查看细节:显示语音备忘录的标题、长度和日期。
- **全部删除:** 删除所有语音备忘录。

#### 计算器

菜单-7-6

使用此功能,您可以将手机作为计算器使用。

计算器提供基本的数学运算功能:加、减、乘、除。

#### 使用计算器

1. 使用数字键输入第一个数字。

2. 按相应导航键选择数学运算功能。

#### ● 备注

- 要删除任何错误的输入并清空显示屏,按 **C** 键。
- 要输入小数点, 按 💌 键。
- 要输入负号,按 📰 键。
- **3.**要计算结果,按左软键[结果]或"确定"键。 **4.**计算之后,按左软键[清除]返回初始状态。

## 单位转换器

#### 菜单-7-7

附件 [菜单-7]

此功能可将任何度量值从一种单位转换为另一种单位。 可供进行转换的单位类型有4种:长度、面积、重量、体积。

1. 按左软键[单位]选择四种单位类型之一。

2. 按向下导航键移到"当前值"单位部分。

3. 使用向左/向右导航键选择要转换的单位。

4. 按向下导航键移到"转换值"单位部分。

5. 使用向左/向右导航键选择要转换到的目标单位。

6. 使用数字键输入数字。手机自动进行转换计算。

● 备注 您可以按 题 键输入小数点。

## 秒表

#### 菜单-7-8

可用此菜单记录事件所用时间。可显示一次的持续时间 (最多4次)以及总时间。

- 1.要开始计时,按左软键[开始]。运行时间显示为 Ⅲ. MM. SS. hh (小时、分钟、秋、百分秒)。
- 2. 在计时期间,按右软键 [记录]可记录一次的时间。最 多可记录 4次。
- 3. 可以用左软键停止或重新开始计时。

4. 要重设秒表, 按左软件[停止], 再按右软件[清除]。

## **时区设置**

## 菜单−7-9

定日

可

E

诜

婯

•

使用向左/向右导航键,您可以查看格林威治标准时间 (GMT)和世界各地59个主要城市的时间。屏幕上显示城市 名、当前日期和时间。

要选择您所位于的时区,请按以下步骤操作:

- 1. 按向左/向右导航键一次或多次,选择与您的时区对应 的城市。屏幕上显示当地日期和时间。
- 如果您想在待机模式中更改时间显示以反映正确的时间,按左软键[选择]。
- 备注 在"时区设置"菜单中每个城市的时区设置可能受网络条件的影响。

收藏夹

#### 菜单-7-0

在此菜单中,您可以构建常用的菜单以便使用。 在待机模式下,按((⑦))可访问"收藏夹"菜单。 1.选择希望的位置(菜单数字1至9)后,按左软键[添加]。

2. 按左软键[选择]选择要添加的菜单。菜单被添加到"收 藏夹"菜单中,并显示弹出信息"启动"。

● 备注 最多可以添加12个菜单。

#### 附件 [菜单-7]

定制"收藏夹"菜单后,在各个收藏菜单中,按左软键 [选项]

可使用以下选项。

- ·选择:选择菜单。
- 更改: 用其它菜单更改收藏菜单。
- 删除:删除选定的收藏菜单。
- 查看细节:显示进入收藏菜单的路径。
- · 全部删除: 删除所有收藏菜单。

#### 可移动磁盘

-0

收

#### 菜单-7-\*

选择此菜单可通过USB数据线使用可移动磁盘功能。您需 要输入安全密码。可以使用以下子菜单。

- 数据传送:用 USB 数据线连接手机与计算机后,可在 此菜单中下载 MP3/AAC 文件。
  - 备注 使用此菜单时,您无法拨打电话、接听电话 或使用 PC sync 功能。
- ·格式化磁盘:格式化可移动磁盘。
- 内存状态:您可以检查当前的内存状态。

## 红外传输

#### 菜单-7-#

此功能允许您通过红外线端口发送或接收数据/传真。要 使用红外线连接:

- 安装用于接收或发送数据/传真的调制解调器驱动程序。
- 安装您的网络提供商提供的网络拨号软件,或者安装传 真应用程序以便与PC间进行传真呼叫。
- 配置并激活PC上的IrDA兼容红外线端口。
- 激活手机上的红外线功能: Ⅲ 符号出现在显示屏底部 右侧。

• 呼叫服务提供商所给的网络服务号码。

如果在激活该功能30秒内手机和IrDA兼容设备之间仍无信 号,则该功能被自动停用。

有关详细信息,请联系您的网络提供商。

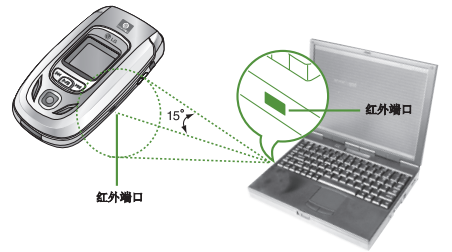

## 附件 [菜单-7]

| 0 备注 | • PC Sync程序允许在PC和手机之间通过数据电 |
|------|----------------------------|
|      | 缆交换数据。                     |
|      | 因此,如果想要使用此功能,您需要该配件        |
|      | 装置。有关详细信息,                 |
|      | 您可以参考光盘上的PC Sync帮助文件。      |
|      | • 通过此 IrDA 功能, 您可以传送您要的一切  |

项目,例如条目、消息、图片等。

相 LG 64

图 衡 按

或 ❶ 推 按拍

或钟 ❶ 在 即个 (

|                                   |                                  |                        | 多媒体 [                   | 菜单-8]             |
|-----------------------------------|----------------------------------|------------------------|-------------------------|-------------------|
| +a+a                              | 井谷 0.1                           |                        | <b>先接此携于可拉</b> 4        | <b>耳</b> 出 出 四 止  |
| 作用がし                              | 米早-8-1                           |                        | 远洋 此 候 八 可 拍 扬          | 或中东积户。            |
| LG-G933 配备了一个数码相                  | 机,您可以拍摄最大分辨率为                    | (□=+):                 | 选择此模式可拍摄                | 最多张照片。            |
| 640x480(也称为 VGA)像<br>图片的高清晰度和质量。使 | 素的照片。CMOS传感器保证了<br>用2倍变焦、亮度控制、白平 | ( <b>□</b> ◆):<br>止图像。 | 选择此模式可以排                | 自摄带有各种相框的         |
| 衡和彩色效果等附加功能,                      | 拍摄照片更加有趣。                        |                        | D 备注 话机在闭               | 3合状态下拍摄照片         |
| 按"菜单"键( 🕘 )。                      | - 0                              |                        | 不支持此                    | 之模式。              |
| 或者,您可以在待机模式中                      | □按 🖻 或 🖲 转到此菜单。                  | ② 分辨率(]]               | <b>28 ÷</b> ): 640x480( | VGA) 、 320x240(QV |
| ● 备注 如果电池电量太                      | 低,可能无法使用相机功能。                    | 128x160 (              | 屏幕)、96x96(              | 电话本)              |
| 拍摄照片                              | (菜单-8-1-1)                       | ● 备注<br><sup>自</sup>   | "连拍"模式不支<br>的分辨率。       | 持 *96x96(电话       |
| 按"功能表"键,然后使用                      | 导航键选择 <b>多媒体→相机→</b>             | ③ 图像质量(                | NORM+):精细/核             | 示准/基本             |
|                                   |                                  | ④ <b>数码变焦</b> (        | <b>€1 ♦</b> ): x1, x2   |                   |
| 或者在待机模式下按相机热<br>钟。您可以看到取景器。       | 、键( 🗎 玖 🖣 ) 两秒多                  | ● 备注                   |                         | 决于图片大小,如          |
| ● 备注 如果您可以通过                      | 左软键进入相册。                         |                        | 小。                      |                   |
| 在拍照之前,您可以设定以                      | 「下值。                             |                        | 分辨率                     | 受焦倍数              |
| 即便您在关闭相机功能后再                      | (重新打开,话机仍然会记住每                   |                        | 640x480                 | x1, x2            |
| 个设置的值。但计时器和编                      | 预比例将恢复为默认设置的值<br>、               |                        | 320x240                 | x1, x2            |
| (分别为"大肉"和"xl"                     |                                  |                        | 128x160                 | x1, x2            |
| □ (供丸( 国 ): 使用                    | □ 工/ □ Γ 守肌键选择相机模                |                        | 96x96                   | x1, x2            |

LG-G933 用户手册

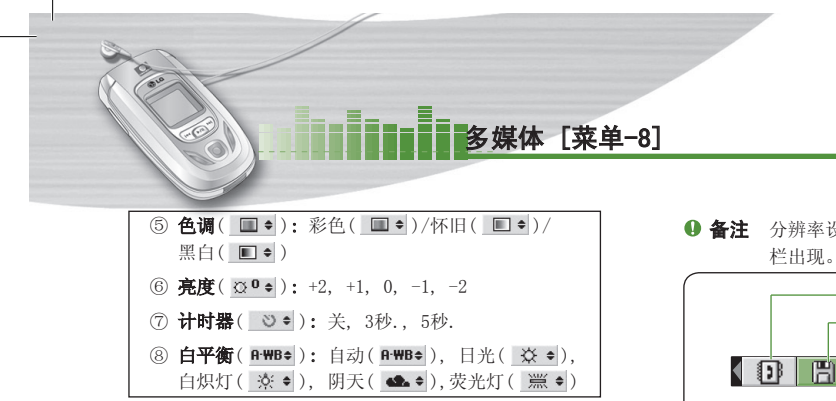

- 1. 使用向左/向右导航键使所需的选项菜单居中。
- 2. 使用向上/向下导航键选择所需的值。
- 完成所有设置后,对准要拍摄的物体,然后按相机键 或"确定"键。听到"咔嚓"一声,照片被拍摄,以下 菜单栏出现。

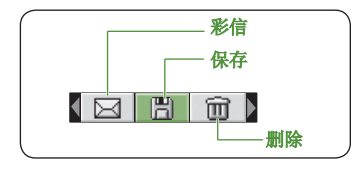

 ● 备注 分辨率设为 96x96(电话本)时,以下菜单 栏出现。

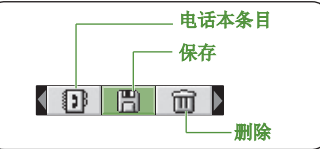

4.要保存图像,使"□"居中,然后按"确定"键。 如果不想保存图像,使"□"居中,然后按"确 定"键。

您也可以通过按"☑"以彩信发送图像。有关编写彩 信的详情,请参阅第31-32页。以 96x96(电话本)分 辨率拍摄照片后,选择"☑"即可将图像直接保存在 电话本中。

● 备注 此功能只适用于手机内存中的电话本。

#### 我的照片

#### (菜单-8-1-2)

1.

按"菜单"键,选择相机→我的照片。

所有在"照相"菜单中拍摄的静止图像均保存在此菜单中。

您可以查看、编排或通过彩信发送图片。

56

#### 多媒体 [菜单-8]

- 选择要全屏显示的图片并按"确定"键。按左软键[选项]访问以下子菜单。
  - 普通视角: 返回网格视图模式。
  - · 图片预览: (普通视图中显示)返回到缩略图模式。
  - **写多媒体信息:**您可以通过多媒体信息发送选择的图像。
    - **备注** 有关详情,请参阅第31-32页上的"多媒体 信息-写多媒体信息"。
  - **设为墙纸:** 可将选定图像设为内部LCD墙纸或外部 LCD墙纸。
  - **添加到电话本(只适用于电话本大小的图片)**: 可以 将选定图像添加到电话本中的联络人。
  - 删除:可以删除所选的图像。
  - 幻灯片播放: 依次、连续地播放每幅图像。要暂停/ 恢复播放幻灯片,按左软键。要返回"我的相册"菜 单,请按右软键。
  - **重命名:** 可以更改所选图像的标题。
  - **查看详细信息**:可以检查选定图像的标题、分辨率、 大小和日期与时间。
  - **全部删除:** 可以删除手机中的所有图像。

#### 内存状态

#### (菜单-8-1-3)

按"功能表"键,选择"相机"→"内存状态"。 可以检查手机的当前内存状态。

● 备注 话机配有 1 MB 的内置内存以供存储照片,可存储最多 300 张照片。但是,请注意,如果内存已满,则即使所拍照片不到 300 张,也不能再拍摄任何照片。反之,如果您已经拍摄了300 张照片,则即使仍有可用内存,也一样不能再拍摄任何照片。

## 音乐

#### 菜单-8-2

LG-G933 有一个内置音乐播放器。通过使用兼容耳机或通 过内置听筒,您可以欣赏手机内存中的 MP3 或 AAC 音 乐文件。

#### ● 备注

由于听筒的尺寸较小,在某些情况下声音可能失真,特别 是在最大音量和低音部较多时。因此,建议您使用立体声 耳机以便欣赏高质量的音乐。

音乐播放器支持:

• MPEG-1 LayerIII: 采样频率高达48KHz, 位速率高达 192Kbps。

#### • MPEG-2 LaverIII: 采样频率高达24KHz, 位速率高达 2160Kbps.

• AAC: ADIF、ADTS 格式(采样频率高达 48KHz)

#### 传送音乐文件至 LG-G933

您可以将连接的手机用作可移动磁盘。当手机通过 USB 数据线连接到计算机时, 手机内存在 Windows 操作系统 中的"我的电脑"内表示为"可移动磁盘"。

• 如果操作系统为 Windows 98SE, Windows 2000 或 Windows XP, 您可以将手机用作可移动磁盘。

#### ● 备注

- 您需要用我们随机附带的光盘安装USB驱动。
- 如果USB不能正常传输文件, 请重新安装USB驱动。
- 请参照随机附带的光盘里帮助文档中关于安装USB驱 动的内容。
- 存储在手机内存中的数据可能因外部撞击、闪电、电源 故障、静电、用户粗心大意或产品缺陷而丢失。此外, 产品维修或初始化可能永久删除数据。请务必备份您的 重要数据(MP3 文件和其它资料)。

| 打开可移动磁盘                                                                                         | 格                    |
|-------------------------------------------------------------------------------------------------|----------------------|
| 1. 依次选择 <b>菜单 → 7. 附件 → *. 可移动磁盘</b> 。                                                          | 1.                   |
| <ol> <li>4. 输入手机安全密码。</li> <li>(● 备注:有关安全密码请查阅17页以获取更多信息)</li> </ol>                            | 2.<br>3.             |
| 3. 单击 1. 数据传送。                                                                                  | 4.                   |
| <b>4.</b> 用数据线(在包装盒内附带)连接手机与计算机。                                                                | 5.                   |
| 5. 在"我的电脑"中双击"可移动磁盘"                                                                            | 0                    |
| <ul> <li>6. 结束使用话机内存时,单击"退出"并执行以下步骤。</li> <li>(● 备注:在断开数据线前请按"退出"键,否则不能保证已传输数据的完整性。)</li> </ul> |                      |
| 1. 单击通知区。                                                                                       | 检                    |
| 2. 选择 USB 海量存储设备,以下消息将出现: "现在您可以从系统安全删除 USB 海量存储设备"。                                            | 1.                   |
| 3. 然后拆下数据线。                                                                                     | 2.                   |
| <ul> <li>● 备注 当话机内存用作移动磁盘时,不能拨打电话、接听电话、使用信息功能或使用 PC sync 功能。</li> </ul>                         | 3.<br>4.<br><b>(</b> |

多媒体 [菜单-8]

## 多媒体 [菜单-8]

### 格式化可移动磁盘

1. 依次选择菜单 → 7. 附件 → \*. 可移动磁盘。

2. 输入手机安全密码。

3. 单击 2. 格式化磁盘。

- 4. 依次单击"是"和"确定"
- 5.格式化可移动磁盘。
- **备注** 格式化操作将删除存储在可移动磁盘中的所有 数据。不要在计算机中进行格式化。如果手机 通过数据线连接到计算机,尽管您可以格式化 磁盘,但不能保证可移动磁盘操作的稳定性。

#### 检查可移动磁盘的可用空间

1. 依次选择菜单 → 7. 附件 → \*. 可移动磁盘。

- 2. 输入手机安全密码。
- 3. 单击 3. 内存状态。
- 4. 您可以检查可移动磁盘的可用空间。

#### ● 备注

能

在

 使用可移动硬盘功能,您可以在话机上存储 20 多个 音乐文件。但话机的播放列表中最多只能显示 20 个 文件。

# **音频播放器** 播放音乐。

#### (菜单-8-2-1)

按 🗖 , 然后选择音频播放器。以下屏幕显示。

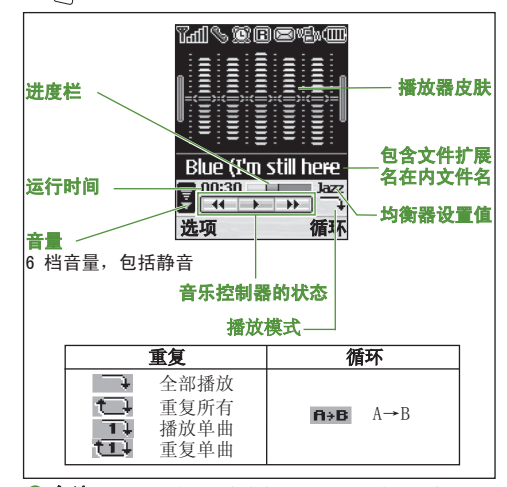

<sup>●</sup> 备注 如果播放列表中有任何无效的文件,"音频 播放器错误"消息将会弹出,系统返回到上 一屏幕。

LG-G933 用户手册

## 多媒体 [菜单-8]

音乐控制器按键

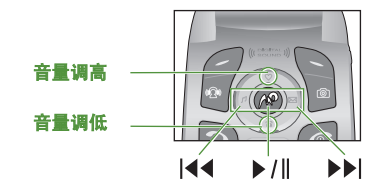

|      | • 按此键开始播放。                      |
|------|---------------------------------|
|      | • 按此键暂停。                        |
|      | • (短按)跳到前一曲目。                   |
|      | • (长按) 在播放期间快退当前曲目。             |
|      | <ul> <li>(短按)跳到下一曲目。</li> </ul> |
|      | • (长按) 在播放期间快进当前曲目。             |
| 2/10 | 提高/降低音量。                        |

按左软键〔选项〕可选择以下选项。

- · 查看播放列表: 在播放期间选择此项可查看播放列表。
- 均衡器:用向左/向右导航键选择所需的声音风格,然 后按左软键[选择]。
- **播放模式:**用向上/向下导航键选择所需的播放模式, 然后按左软键[选择]。

- 播放全部:播放所有曲目。
   全部重复播放:按顺序重复播放手机中的所有曲目。
- 播放一首: 播放当前曲目一次后停止播放。
- 重复播放一首: 反复播放当前曲目。

可以通过右软键[循环]使用循环功能。按右软键[循 环]设置循环的开始位置(A)。再按右软键[A→B]设置 结束位置(B)。

● 备注 对于AAC类型的文件,循环、快进和重放功能 将不能使用。

#### 播放列表

(菜单-8-2-2)

设

•

内

可

泷

享

息

显示播放列表。

可以使用以下选项。

- **设为铃声:**选择所需的曲目后,按左软键 [选项],然 后选择此项。将选择的曲目设为铃声。
- 删除:从列表中删除曲目。
- **查看细节:** 您可以查看文件名、大小、播放时间和日期。
- · 全部删除:清空播放列表。

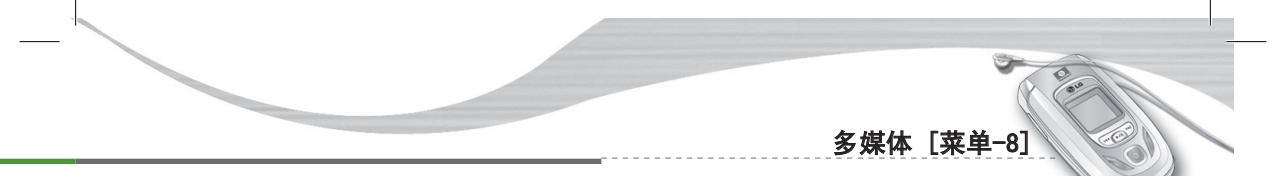

#### 设定

#### (菜单-8-2-3)

- 播放器皮肤:您可以选择主屏中所需的播放器皮肤。
- **翻盖设定**:选择打开/合上手机时是继续还是停止播 放。

## 内存状态

(菜单-8-2-4)

可以检查手机的当前内存状态。

## 游戏

## 菜单-8-3

享受手机游戏为您带来的欢乐时光。有关进一步的详细信息,请参阅屏幕上的说明或帮助菜单。

Č,

2)

## 心机服务指南

[菜单-9-1]

「菜单-9-2]

[菜单-9-3]

[菜单-9-4]

[菜单-9-5]

心机G933的售后维修电话为:95105588、网站网址

[]]客户服务 [菜单-9]

1. http://www.vkmobile.com.cn

2. http://cn.wowlg.com.

## 俱乐部服务

介绍中国移动业务及服务的最新动态,包括最新的客户会 馈计划,优惠活动,最新业务介绍等。无信息费,GPRS通 信费照常收取。

#### 客户服务热线

拨打客户服务热线号码。

#### 客户经理

拨打客户经理电话号码。

#### 移动秘书

为您提供一些其他的服务。

#### 代发短信

Tin lin

#### (菜单-9-5-1)

쳸

1.

2.

촁

杳

SP

客

您

和

在您不方便发送短信时,您可呼叫移动秘书,移动秘书可 以将您口述的内容转成短信发送给您指定的手机号码,具 体资费请向"客户服务热线"咨询。

#### 呼转短信

#### (菜单-9-5-2)

在您不方便接听电话时,可将手机呼叫转移至移动秘书,移 动秘书会将其留言以中文短信的方式发送到您的手机上。 请向"客户服务热线"咨询开通此项服务和资费详情。

## 商旅服务

(菜单-9-5-3)

为您出差旅行提供航班、酒店等查询和预定服务。 具体资费请向"客户服务热线"咨询。

## 我的梦网

#### [菜单-9-6]

为您提供查询、退订已订购各类移动梦网业务。

移动梦网

连接到移动梦网。

## 客户服务 [菜单-9]

#### l) **梦网短信**

可

具

2)

移

3)

5]

- 1. 查询或退订已订购的某SP短信业务,请发0000到该SP服 务代码。
  - 2. 退订所有已订购的某SP短信业务,请发00000到该SP服 务代码。

#### 梦网彩信

查询或退订己订购的某SP彩信业务,请发短信CX0000到该 SP服务代码。

## 客户服务设置

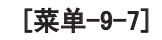

您可以设置服务热线号码、客户经理号码、移动秘书号码 和您所在城市的长途区号。

## 内屏

## 菜单-\*-1

- 墙纸:选择在待机模式下于主屏幕中显示的墙纸。
- **问候语:** 要输入问候语,选择"开"。使用键盘输入问候语。在待机模式中,问候语将显示在屏幕上。
  - 备注 如果选择"数字时钟"或"日历"做墙纸, 问候语将不能显示。
- 时钟&日历:选择时间和日期显示类型。

〔▶显示 [菜单-\*]

• **来电:** 选择来电时显示的动画。

#### 外屏

#### 菜单-\*-2

- 墙纸:选择在待机模式下于外屏中显示的墙纸。
- **问候语:** 要输入问候语,选择"开"。使用键盘输入问候语。在待机模式中,问候语将显示在屏幕上。
  - 备注 如果选择"数字时钟"做墙纸,问候语将不能显示。

## 背景灯

#### 菜单-\*-3

使用此功能选择手机是否使用背景灯,以及设定背景灯的 时间。将背景灯关闭,可以稍微延长待机/通话时间。

| 菜单颜色                   |                  | Ę      | 菜单-∗-4 | 4 |
|------------------------|------------------|--------|--------|---|
| 本款手机提供 4 种<br>键"选择"来设置 | 中菜单颜色风格<br>菜单颜色。 | §。通过滚动 | 1和按左软  |   |
| 网络名称                   |                  |        | 菜单−∗−  | 5 |
| 选择手机打开或关门              | 闭时是否显示           | 网络名称。  |        |   |
|                        |                  |        |        |   |
|                        |                  |        |        |   |
|                        |                  |        |        |   |
|                        |                  |        |        |   |
|                        |                  |        |        |   |
|                        |                  |        |        |   |
|                        |                  |        |        |   |
|                        |                  |        |        |   |

先

来

从

中

铃

从

右的

短

诜

效

选 【

剢

选声

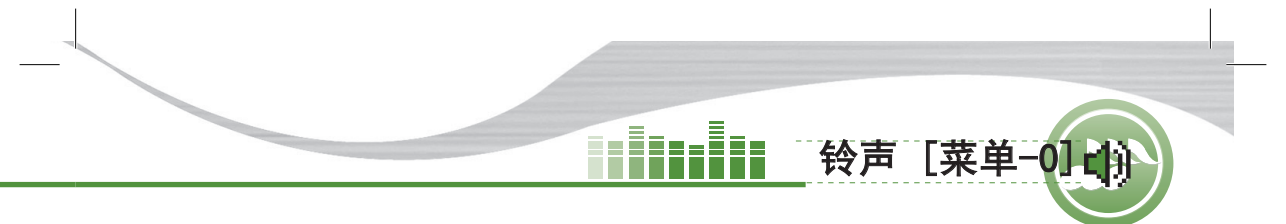

先按 "功能表" 键 ( 🗁 ),然后使用导航键选择铃声。

## 来电提示 菜单-0-1

从铃声、振动、静音、振动响铃、振动后响铃、振动大声 中选择一种来电提示类型。

## 铃声类型

-4

-5

## 菜单−0−2

从列表中选择所需的铃声类型并选择音量。使用向左/向 右导航键在列表中滚动。您可以在作出选择前听到所需 的铃声。

#### 短信提示音

## 菜单-0-3

选择收到信息时的提示音及音量。

## 效果音

菜单-0-4

选择按键音、翻盖音以及它们的音量。

● 备注 效果音与来电提示类型无关。

## 系统铃声

## 菜单−0−5

选择提示音及其音量,也可以选择开启或关闭开/关机的声音。

| 日期和时间                             | 菜单-#-1                                       | 双时间                               |
|-----------------------------------|----------------------------------------------|-----------------------------------|
| 此选项允许您更改显示的当前<br>可以使用以下选项。        | 时间和日期。                                       | 可以将手机设≯<br>望的双时间时⊵                |
| <b>日期设定</b><br>使用此功能输入年、月、日。:     | ( <b>菜 单−+−1−1)</b><br>您可以通过 <b>日期格式</b> 菜单选 | <b>每小时提示</b><br>选择 "开",#          |
| 项更改日期格式。<br>日期格式<br>你可以准权以下再社口期收予 | (菜单-#-1-2)                                   | <b>语言</b><br>可以选择显示词              |
| 窓可以选择以下两种日期格式<br>年/月/日<br>月/日/年   | :                                            | 呼叫                                |
| 时间设定                              | (菜单−#−1−3)                                   | <b>吁叫我按</b><br>当激活此网络朋<br>如,您的语音信 |

使用此功能输入当前时间。

您可以通过时间格式菜单选项选择时间格式。

() 设置 [菜单-#]

## 时间格式

(菜单-#-1-4)

您可以选择以下两种时间格式:

24小时制

12小时制

| <b>双时间</b><br>可以将手机设为显示双时间时钟<br>望的双时间时区。                                                                         | (菜单-#-1-5)<br>。选择"开"后,选择希  |  |
|----------------------------------------------------------------------------------------------------|----------------------------|--|
| <b>每小时提示一次</b><br>选择 " <b>开</b> ",将手机设为每小时                                                                       | <b>(菜单−#−1−6)</b><br>提示一次。 |  |
| <b>语言</b><br>可以选择显示语言。                                                                                           | 菜单−#−2                     |  |
| 呼叫                                                                                                    | 菜单−#−3                     |  |
| 呼叫转接                                                                                                    | (菜单−#−3−1)                 |  |
| 当激活此网络服务时,您可以将来电转接到另一号码,例<br>如,您的语音信箱号码。有关详细信息,请联系您的网络<br>运营商。选择转接选项之 一,例如,选择正在通话时转<br>接来电以在您的号码正忙时或无人接听时转接语音来电。 |                            |  |
| 可以使用以下选项。                                                                                                    |                            |  |
| 1) 转接所有语音来电: 无条件地                                                                                                | 这转接所有语音来电。                 |  |
| <b>② 正在通话时转接来电:</b> 当手机<br>电。                                                                                    | 1.正在使用时转接语音来               |  |
| <b>③无人接听时转接来电</b> :转接未                                                                                           | 远答的语音来电。                   |  |

4

5

6

每

7

India

#### 设置 [菜单-#]

- ④ 无网络或关机时转接来电:
   当手机关机或处于网络覆

   希
   盖范围之外时转接语音来电。
  - **⑤转接所有数据来电:** 无条件地转接具有PC连接的号码。
  - **⑥转接所有传真来电:**无条件地转接具有传真连接的号码。
    - 每个选项具有以下菜单:

-9

-3

1)

例

络

- · 启动: 激活相应服务。
  - **转到语音信箱**: 转发到短信中心。此功能不适用于 转接所有数据来电和转接所有传真来电菜单。
  - 转到其它号码:进入用于呼叫转接的号码。
- · 关闭: 取消所选的呼叫转接。
- **查询状态:**您可以查看服务的状态。
- **乙全部取消:**取消所有呼叫转接设置。

#### 呼叫限制

#### (菜单-#-3-2)

#### 可以限制使用您的手机拨打和接听电话。此功能要求提供 呼叫限制密码,您可以从服务提供商处获得此密码。

固定拨号启用后,如果试图拨打固定拨号列表以外的号码,信息"检查固定拨号"将出现。 可以使用以下洗项:

- · 所有拨出电话:不能拨打电话。
- · 拨出国际电话:不能拨打国际电话。
- 国际漫游时拨打电话:在国外时,只能向您目前所在的国家及您本国(网络提供商所在的国家)国内的号码拨打电话。
- · 所有来电:不能接收电话。
- **国际漫游时来电:** 当在本国服务区以外的国家使用手机时,不能接收电话。
- **全部取消:** 停用所有呼叫限制设置,恢复正常接收和 拨打电话。
- 更改密码:使用此功能设置和更改由服务提供商提供的
   呼叫限制密码。必须输入当前密码,才能指定新密码。
   输入新密码之后,必须再次输入以作确认。
- 备注 必须输入网络密码,才能使用呼叫限制服务。 当呼叫受限时,在某些网络上仍允许拨打特定的紧急电话号码。

#### 呼叫等待

(菜单-#-3-3)

设置「菜单-#]

当已在通话中时,网络将通知您有新入来电。选择**启动**以 要求网络激活呼叫等待功能,选择**关闭**以要求网络停用呼 叫等待功能,或选择查询状态以检查该功能是否已激活。

#### 固定拨号

(菜单-#-3-4)

如果SIM卡支持固定拨号功能,使用此功能限制为仅拨打 所选的电话号码。要求PIN2码。

可以使用以下选项:

- 开:使用此功能限制为仅拨打电话本中保存的电话号码。必须输入PIN2码。
- •关:允许拨打任何号码。
- **号码列表**:使用此功能查看保存为固定拨号号码的号码。
- **备注** 并非所有SIM 卡都具有PIN2 。如果您的SIM卡 没有PIN2 ,则不显示此菜单选项。

(菜单-#-3-5)

选择所需的接听电话模式。

接听模式

• 翻盖接听: 当手机响铃时,只需打开翻盖即可接听电话。

- 任意键接听:当手机响铃时,可以按除 🕝 键和右软 键( 🕞 )以外的任何按键接听电话。
- · 按发送键接听: 只能按发送键接听电话。

#### 发送号码

#### (菜单-#-3-6)

自

当

择

机

伢

不

紎

龗

当

因

手

A

可

此网络服务允许您确定是否向接电人显示您的手机号码 ("**开**"或"**关**")。选择**自动设定**将手机重设为您已与服 务提供商达成协议的设置。

## 分钟提示

#### (菜单-#-3-7)

当设置为"开"时,在通话期间每隔一分钟手机鸣音一次,让您知道通话时间。

#### 封闭用户群组

(菜单-#-3-8)

这是一项网络服务,用于指定您可以呼叫和可以呼叫您的 联系人群组。有关详细信息,请联系您的网络运营商或服 务提供商。如果指定了群组索引,则其将用于所有去电。 如果未指定群组索引,网络将使用优先索引。 (存储在网络中的特定索引。)

- 预设:选择此项可以激活上一个封闭用户群组索引。
- 开:您可以编辑并激活封闭用户群组索引。
- · 关:停用此功能。

#### 设置 [菜单-#]

## **自动应答** (菜单-#-3-9) 当手机连接有兼容耳机时,您可以启动自动应答功能。选 择自动应答之前的时间。如果选择"关",您必须按住耳 机上的按键才可接听电话。

# **保密设定** 菜单-#-4

不问的韶码用于休护于机的特定功能。有大春种韶码,偏 参阅第17页。

#### **需要PIN码** (菜单-#-4-1) 当需要PIN码功能启用时,每次开机时均必须输入PIN。

因此,未经允许,任何不知道此PIN的人均无法使用您的 手机。

● 备注 在禁用需要PIN码功能之前,必须输入您的 PIN。

可以使用以下选项:

3)

服

7)

3)

的

服

- 开: 每次开机时必须输入PIN。
- 关: 手机开机后直接连接到网络。

#### 手机锁

#### (菜单-#-4-2)

可以锁定手机。选择希望的话机锁选项。要更改话机锁选 项,将提示您输入安全密码。

▶ 要解除手机锁定,按左软键,选择关,然后输入安全 密码。

#### 更换密码

#### (菜单-#-4-3)

**更换密码**功能允许您将当前密码更改为新密码。必须输入 当前密码,才能指定新密码。

使用此功能更改访问密码:安全密码、PIN1码、PIN2码

● **备注** PIN: 个人身份号码。

### 网络设定

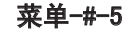

通过**网络设定**功能,您可以指定当漫游时(本地区以外)是 以自动、手动还是优先方式选择网络。

● 备注 对于本地网络以外的其它网络,仅当其与您的本地网络之间具有有效的漫游协议时,才可以选择该网络。

设置 [菜单-#]

#### 频段选择

#### (菜单-#-5-4)

在世界上大多数地区,都可以使用三频段手机。GSM 1800 频段提供范围为1850-1910 MHz 的GSM 上行链路以及范围 为1930-1990 MHz 的GSM下行链路。1900 MHz 频率主要用 于美国。英国网络通常使用900 MHz 或1800 MHz 频率。

本款手机的出厂设置为GSM900/1800 频段。要在美国使用 该手机,请选择GSM 1900 。然后必须关机并重新开机, 以便启用所选频段。

#### GPRS连接

#### 菜单-#-6

GPRS(通用分组无线业务)是一种允许使用手机通过移动网络收发数据的技术。GPRS是允许以无线方式访问数据网络(如Internet)的数据载体。

在可以使用GPRS技术之前:

- 您需要预订GPRS服务。有关GPRS服务的提供和预订情况,请联系您的网络运营商或服务提供商。
- 您需要为通过GPRS使用的应用程序保存GPRS设置。

#### 连接

#### (菜单-#-6-1)

您可以选择两种连接类型:1电源打开 2需要时。

● 备注 如果没有开通GPRS服务,并且已选择"自动",则手机将定期尝试建立连接。

| <b>外部设备</b><br>当通过外部设备经由GPRS使用互联<br>六种网络 | <b>(菜单−#−6−2)</b><br>€网时,可以设置以下 |  |
|------------------------------------------|---------------------------------|--|
| 设定:重命名、APN、IP地址、DNS、用户ID和密码。             |                                 |  |
| 恢复初始设定                                   | 菜单−#−7                          |  |
| 您可以将手机恢复为其默认配置。<br>以下步骤操作。               | 要恢复初始设定,请按                      |  |
| 1. 选择恢复初始设定菜单选项。                         |                                 |  |
| 2. 输入4位数的安全密码。                           |                                 |  |
|                                          |                                 |  |
|                                          |                                 |  |
|                                          |                                 |  |

如务

问

答

问

答

问

答

问

答

LG-G933 用户手册

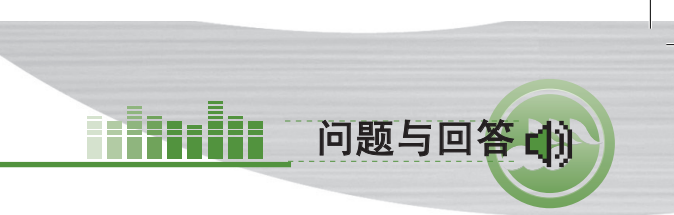

- 如果您的手机出现任何问题,请在将其送去维修或致电服 务工程师之前,先在此处检查有无对该问题进行描述。
  - 问 如何查看去电、已接来电和未接来电的列表?
  - 答按 つ。

-7

按

- 问 如何清除所有通话记录?
- **答** 按 💽 , 然后按左软键盘, 然后选最后一项。
- 问 🌜 不从屏幕上消失。
- 答检查您是否在服务区内。如果一直看到 / , 请关闭手机电源并等待大约2分钟, 然后重新开机。如果问题仍然存在,请转移到另一区域并再次检查。
- 问 在某些区域内连接质量不佳或听不见。
- 答 在某些区域内,信号强度可能变化很大。请转移到另 一位置。繁忙的网络通信可能影响连接能力或呼叫稳 定性。

- 问 即使建立连接之后,连接质量不佳。
- 答 在某些区域内,信号强度可能变化很大。请转移到另 一位置。繁忙的网络通信可能影响连接能力或呼叫稳 定性。

问 LCD显示屏不亮起。

- 答 取出并更换电池,然后开机。如果手机仍无法开机, 请将电池充电并重试。
- 问 当与特定区域内的特定电话连接时,可以听到回声。
- 答 这称为"回声现象"。如果音量过高会发生这种现象,或者由对方一端机器的特殊属性(半电子电话交换机)而导致。

问 手机变热。

答 在长时通话期间,或者如果长时间使用游戏/ Internet,手机可能会发烫。这是正常现象,对于手 机的使用寿命或性能没有影响。
## 问题与回答

| 问 | 手机的待机时间逐渐缩短。            | 有 |
|---|-------------------------|---|
| 答 | 电池的寿命是有限的。当电池的持续时间只是其原先 | 您 |
| I | 的一半时,则需要更换。请只使用认可的备件。   | 供 |

#### 问 电池的使用时间缩短。

答如果电池使用时间缩短,可能是由于使用环境、通话 音量过高或信号微弱等因素造成。

问 当使用电话本条目拨打电话时,未拨出任何号码。

答 使用电话本"搜索"功能检查所保存的号码是否正确。如果必要,重新保存。

#### 问不能接收电话。

问 我找不到锁定、 PIN或PUK码。

答 默认安全密码为"0000"。如果遗忘或丢失密码,请 联系您的手机经销商。如果遗忘或丢失PIN或PUK码, 请联系您的网络服务提供商。 有多种配件可用于您的手机。

您可以根据个人的通信要求选择这些配 件。关于配件的 供应情况,请咨询本地经销商。

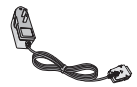

## 随机提供的适配器

此适配器用于在家中或办公室 中充电。

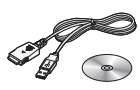

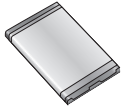

电池组 提供标准电池。

组合式免提耳麦与音乐 播放器控制器

#### 立体声耳机

控制器: 接听与结束按钮、音 乐播放器控制、音量控制、锁 定按钮和麦克风。

连接耳机与控制器后, 将控制 器的一端插入手机右侧的耳机 插孔。

## 载到手机上。 ▶ (电脑联网)下载铃声、墙

▶ (可移动硬盘) 将 MP3 下

数据电缆套件

将手机连接到PC。

USB 数据线

纸。

配件口前

▶ (电脑联网)管理计算机上 的电话本、日程表、Java 游戏任务列表、备忘录列表 和信箱。

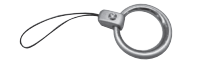

环状手机扣

● 备注 · 务必使用正品LG配件。否则可能导致保修 失效。

• 在不同地区提供的配件可能不同: 如需要讲 一步查询有关情况,请与我们的地区服务公 司或代理联系。

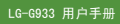

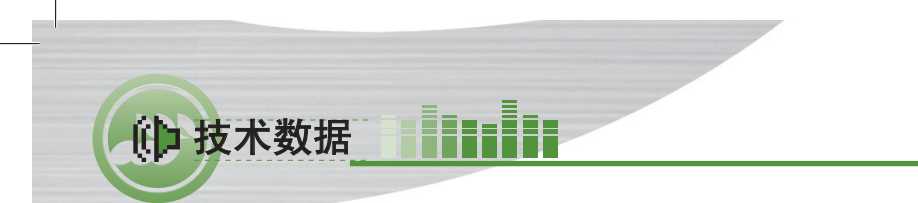

**常规** 产品名称: LG-G933 系统: GSM 900 / DCS 1800 / PCS 1900

# 环境温度

**最高:** +55°C

**最低:** -10°C

74

# 唯开通信 (中国) 有限公司 VK Telecom(China) co.,ltd.

厦门火炬高技术产业开发区唯开通信大厦

邮编:361006

www.VKmobile.com.cn

cn.wowlg.com